**Measurement Functions** 

### **POTS**

Tests available with the **POTS** key **provide** Loss, Noise, Longitudinal Balance, Load Coil Counter, Caller ID, Ringers, and Level Trace.

#### POTS>**Loss**

Use **Loss** to measure the loss from the far-end of a circuit to the near-end using a precision tone between 200 Hz and 20kHz.

Note: You must use a device at the far end to generate the tone. This could be the milliwatt number in the central office or an 965AMS set to the tone mode.

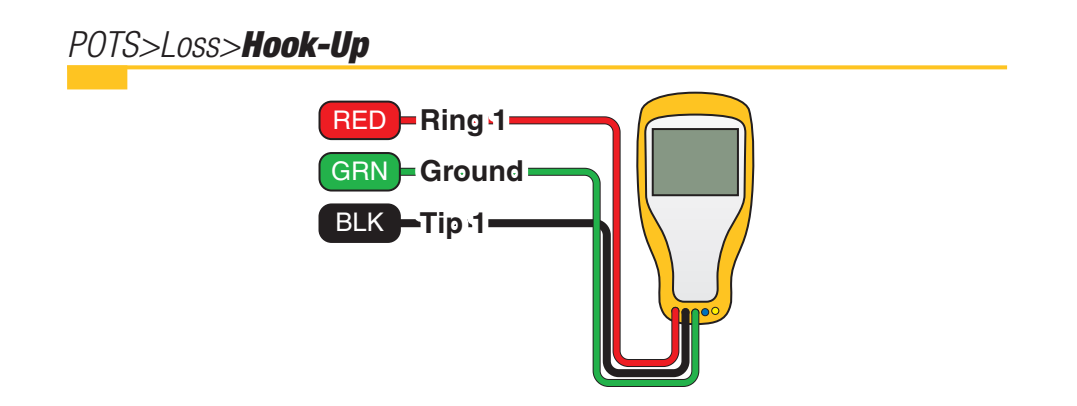

*3M™ Dynatel™ Advanced Modular System 965AMS* 

 $( \blacklozenge )$ 

#### POTS>Loss>**Operation**

- Press the blue \* key to enter POTS menu. Use the up and down arrow keys to select Loss.
- 2. Press **OK** to start the test.

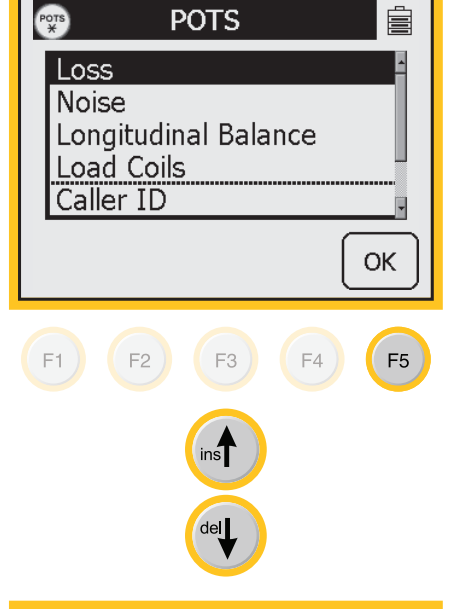

3. Dial a milliwatt number.

There are 2 ways to enter the milliwatt numbers:

1. Use the blue keys to enter the number just like you were dialing a standard telephone.

Press **Dial** when you have entered all of the digits.

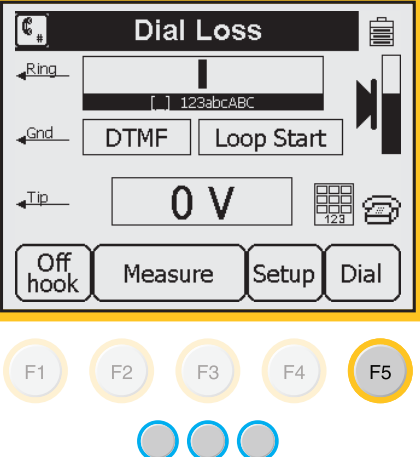

#### 3M<sup>™</sup> Dynatel<sup>™</sup> Advanced Modular System 965AMS

 $( \blacklozenge )$ 

#### POTS>Loss>**Operation**

2. Or, use the memory mode. The 965AMS can store up to 10 numbers in the quiet line memory list.

> Press Setup to select or edit numbers from memory.

- a. Use the up and down arrow keys to find the quiet line number for the central office you want to measure.
- b. Use **Edit Number** to add new numbers or to edit existing numbers using the blue keys.

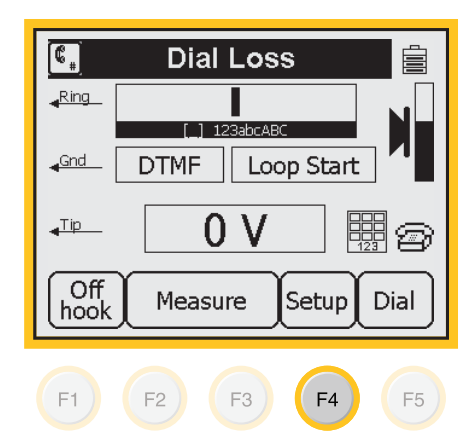

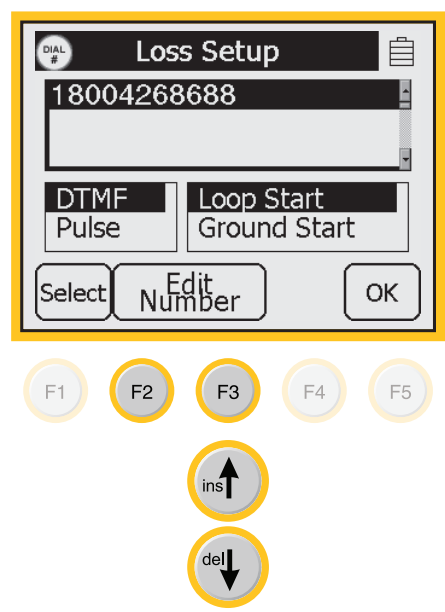

3M<sup>™</sup> Dynatel<sup>™</sup> Advanced Modular System 965AMS

 $( \blacklozenge )$ 

#### POTS>Loss>**Operation**

c. Press **Select** to move to the DTMF or Pulse dialing section. Use the Up and Down arrow keys to select a dialing method. DTMF pulsing is the default value.

| 🖤 Loss Setup       |    |
|--------------------|----|
| 18004268688        | ĥ  |
|                    |    |
|                    | •  |
| DTMF Loop Start    |    |
| Puise Ground Start |    |
| Select N.Edit      | ж  |
| Number             |    |
|                    |    |
| <b>F1</b> F2 F3 F4 | F5 |
|                    |    |
| inst               |    |
|                    |    |
| del                |    |
|                    |    |
|                    |    |
|                    |    |

d. Press **Select** to move to the loop start-ground start section. Use the Up and Down arrow keys to select a method. The default is loop start.

Press **OK** to return to the main Dial Noise screen.

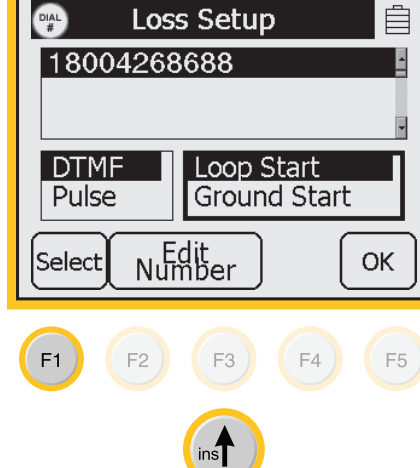

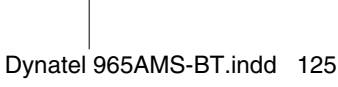

3M<sup>™</sup> Dynatel<sup>™</sup> Advanced Modular System 965AMS

#### **Measurement Functions**

POTS>Loss>Operation

e. Press **Dial** to begin the test.

 $( \blacklozenge )$ 

- ٤, Dial Loss Ring 18004268688 ] 123abcABC Ì Gnd DTMF Loop Start 0 V ## Ø **\_**Tip Off Measure Setup Dial hook F1 F2 F3 F4 F5
- 4. Point to Point Measurements
  - 1. Use a 965AMS tester or a 965DSP tester set to the tone mode.
  - 2. Verify that both ends of the circuit are on the same frequency.
  - 3. Press Send Tone at the sending end.
  - 4. Press Measure at the receiving end.
- 5. Results screen:

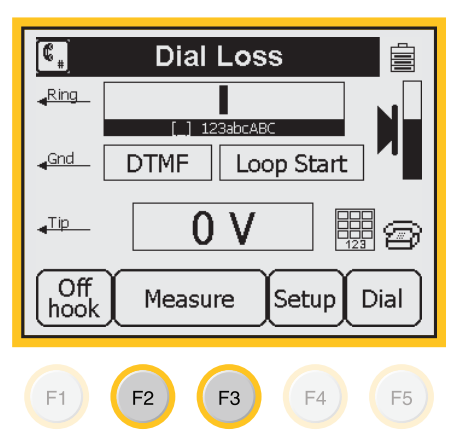

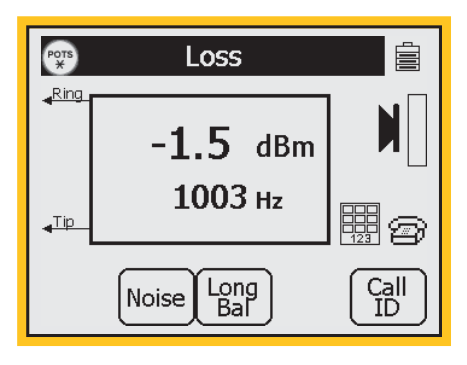

#### **POTS Loss Measurement Normal Range**

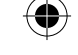

3M<sup>™</sup> Dynatel<sup>™</sup> Advanced Modular System 965AMS

| Parameter | ОК     | Marginal | Not OK    |
|-----------|--------|----------|-----------|
| Balance   | > 60 p | 50-60    | < 50 dBm  |
| Loss      | > 8.5  | —        | < 8.5 dBm |
| Noise     | < 80   | 20-30    | < 30 dBmC |

#### POTS>Noise

Use Noise to measure the Noise, Power Influence, and the calculated Balance of a pair.

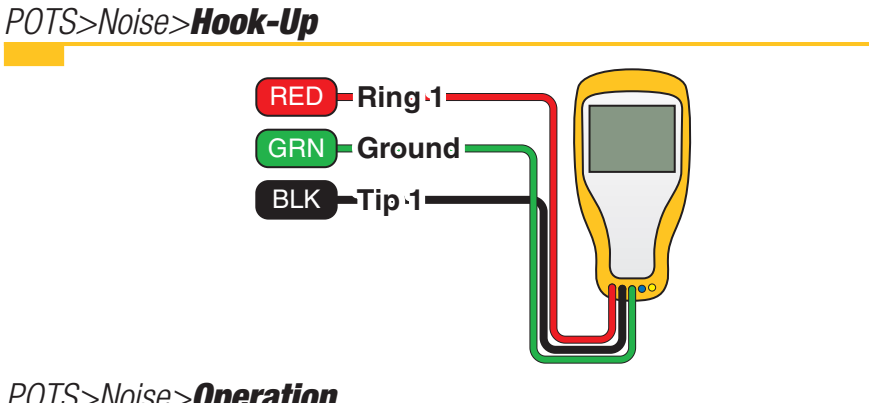

#### POTS>Noise>Operation

- 1. Press the blue (protection key to enter POTS menu. Use the up and down arrow keys to select Noise.
- 2. Press **OK** to start the test.

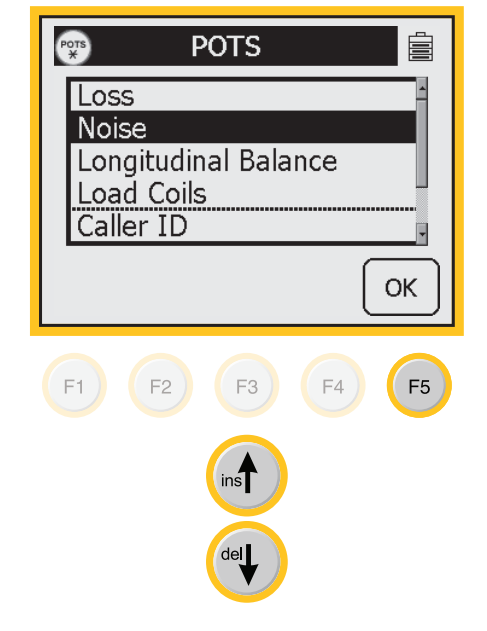

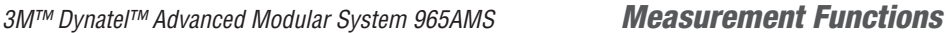

 $( \blacklozenge )$ 

#### POTS>Noise>Operation

3. Enter the quiet line number for the central office you are calling.

There are 2 ways to enter the quiet line numbers:

1. Use the blue keys to enter the number just like you were dialing a standard telephone.

> If you have a combination milliwatt and quiet line, enter the number 3 as the telephone number. This will provide the proper termination for the noise measurement.

Press **Dial** when you have entered all of the digits.

2. Or, use the memory mode. Up to 10 numbers can be stored in the quiet line memory list.

> Press Setup to select or edit numbers from memory.

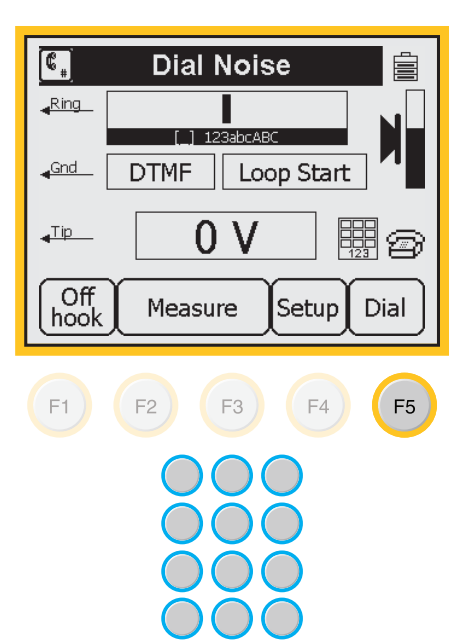

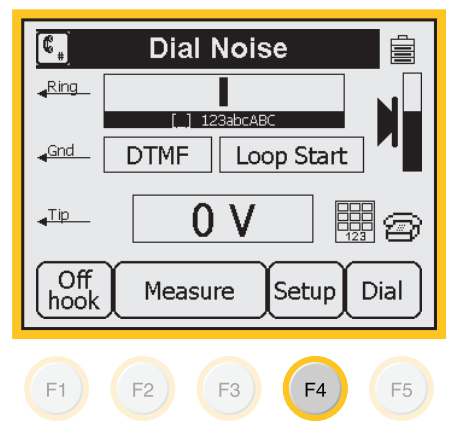

3M<sup>™</sup> Dynatel<sup>™</sup> Advanced Modular System 965AMS

 $(\mathbf{0})$ 

#### POTS>Noise>Operation

- a. Use the up and down arrow keys to find the quiet line number for the central office you want to measure.
- b. Use **Edit Number** to add new numbers or to edit existing numbers using the blue keys.

| 🐏 Noise Setup 📋                       |
|---------------------------------------|
| 18004268688                           |
| DTMF Loop Start<br>Pulse Ground Start |
| Select Number OK                      |
| F1 F2 F3 F4 F5                        |
| del                                   |
|                                       |

c. Press **Select** to move to the DTMF or Pulse dialing section. Use the Up and Down arrow keys to select a dialing method. DTMF pulsing is the default value.

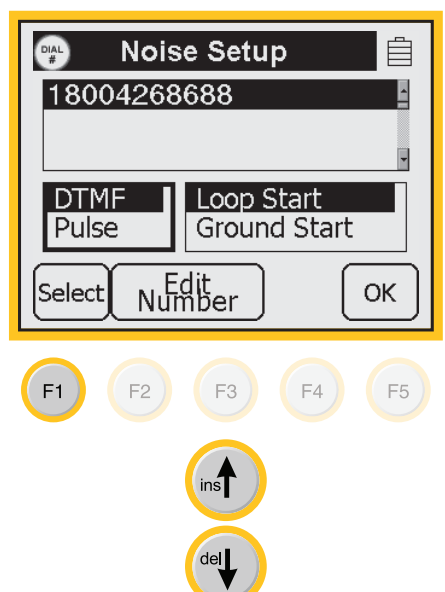

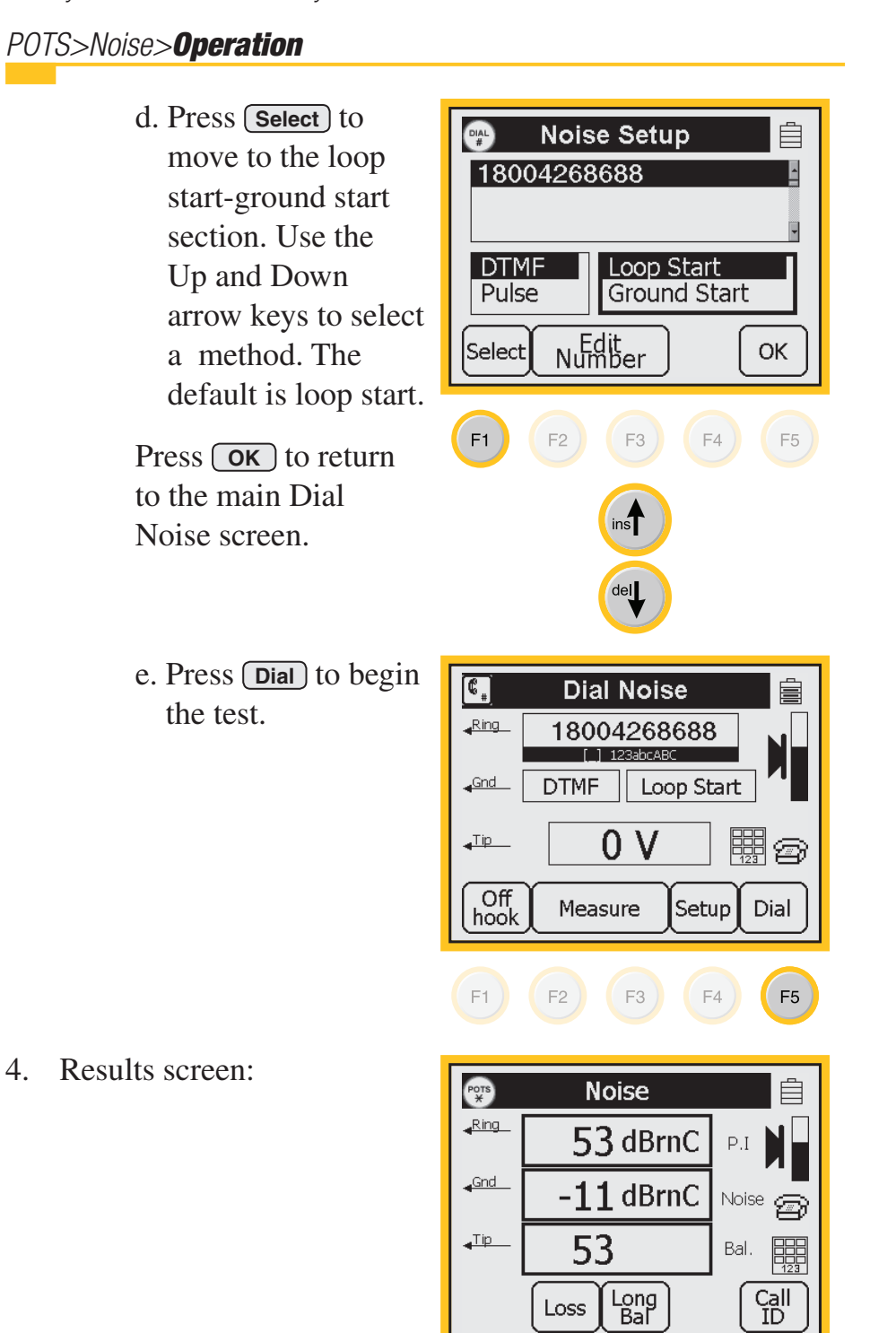

3M<sup>™</sup> Dynatel<sup>™</sup> Advanced Modular System 965AMS **Measurement Functions** 

 $( \blacklozenge )$ 

♠

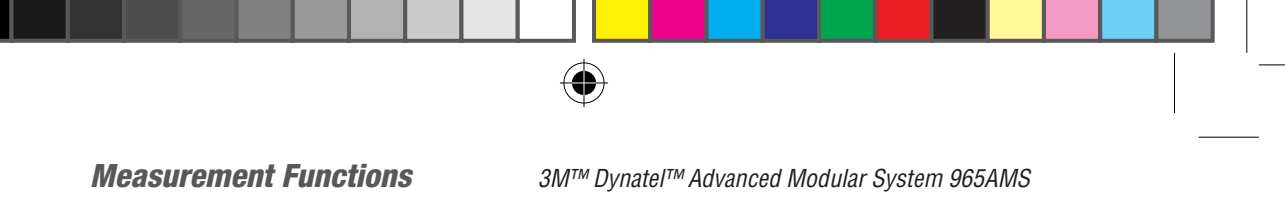

| POTS Noise Normal Range |       |          |          |
|-------------------------|-------|----------|----------|
| Parameter               | ОК    | Marginal | Not OK   |
| Balance                 | > 60  | 50–60    | < 50dBm  |
| Loss                    | > 8.5 | —        | < 8.5dBm |
| Noise                   | < 80  | 20–30    | < 30dBmC |

#### **POTS>Longitudinal Balance**

Use **Longitudinal Balance** to measure the active Longitudinal Balance on the pair. This test measures the ability of the Tip and Ring to reject noise and crosstalk.

POTS>Longitudinal Balance>Hook-Up

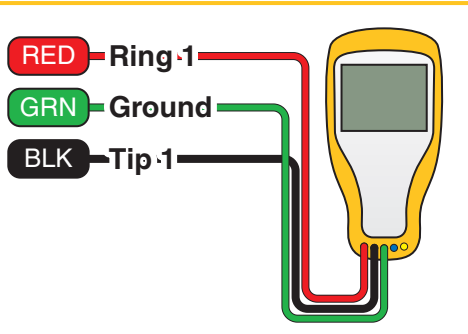

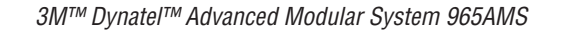

POTS>Longitudinal Balance>Operation

•

- Press the blue skey to enter the POTS menu. Use the up and down arrow keys to select Longitudinal Balance.
- 2. Press **OK** to start the measurement.

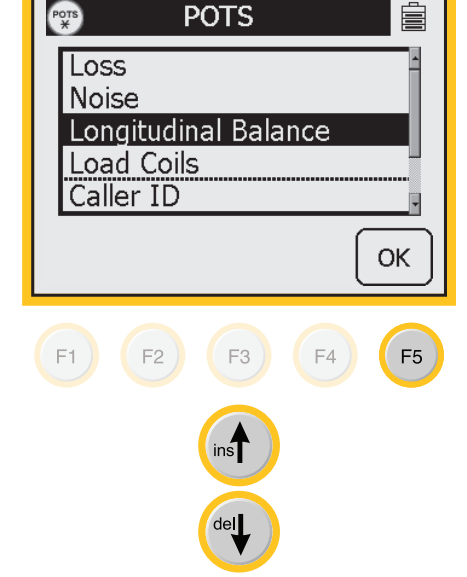

3. The results are displayed on the screen.

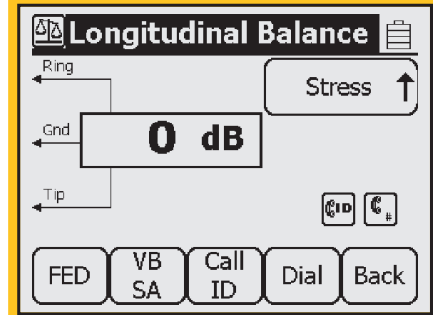

| POTS Longitudinal | Balance Normal F | Range |
|-------------------|------------------|-------|
|                   |                  |       |

| Parameter | OK    | Marginal | Not OK   |
|-----------|-------|----------|----------|
| Balance   | > 60  | 50–60    | < 50dBm  |
| Loss      | > 8.5 | —        | < 8.5dBm |
| Noise     | < 80  | 20–30    | < 30dBmC |

#### POTS>Load Coils

The **Load Coils** function counts up to five load coils on the pair and determines the distance to the first one. The distance measurement requires that you specify the wire gauge of the pair.

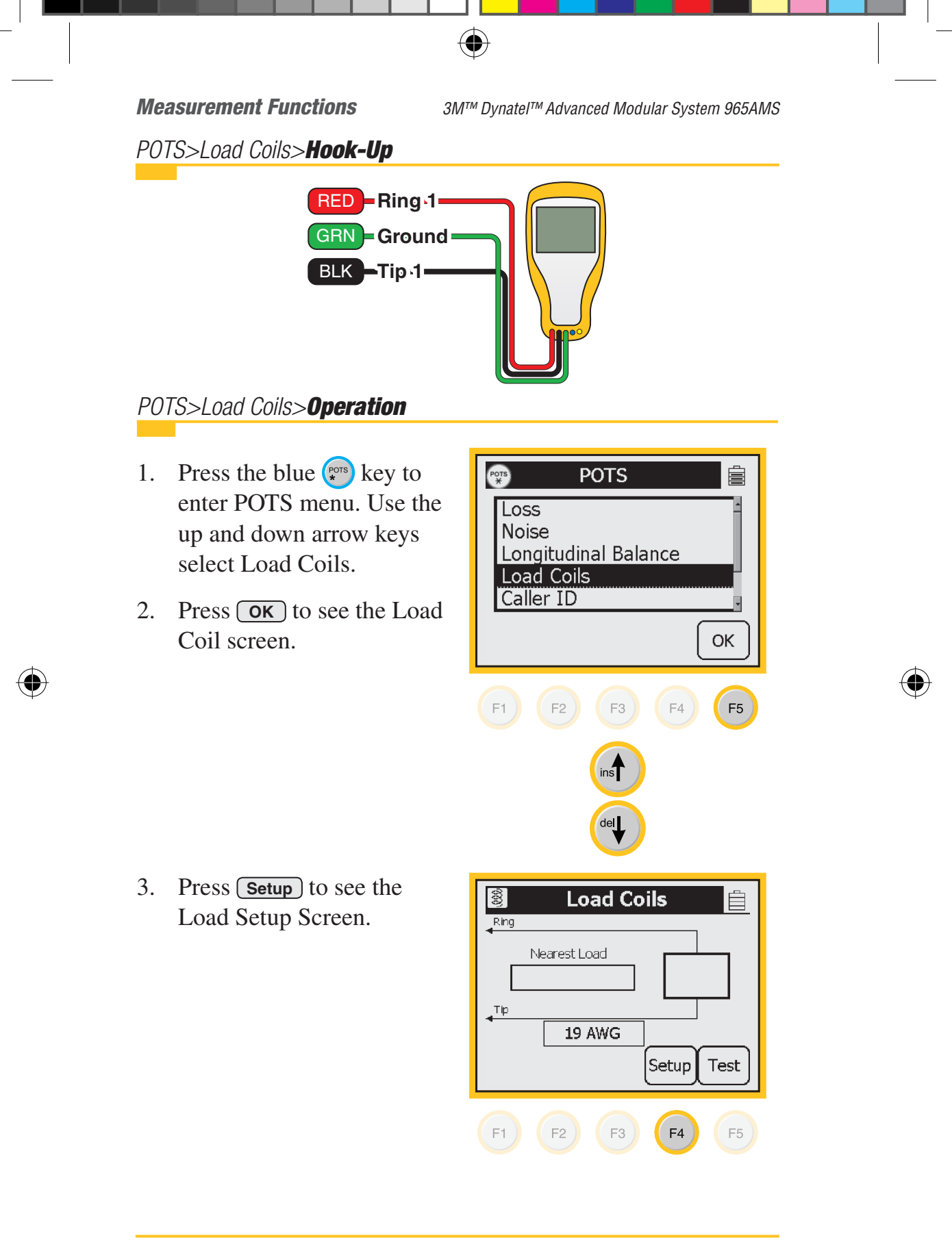

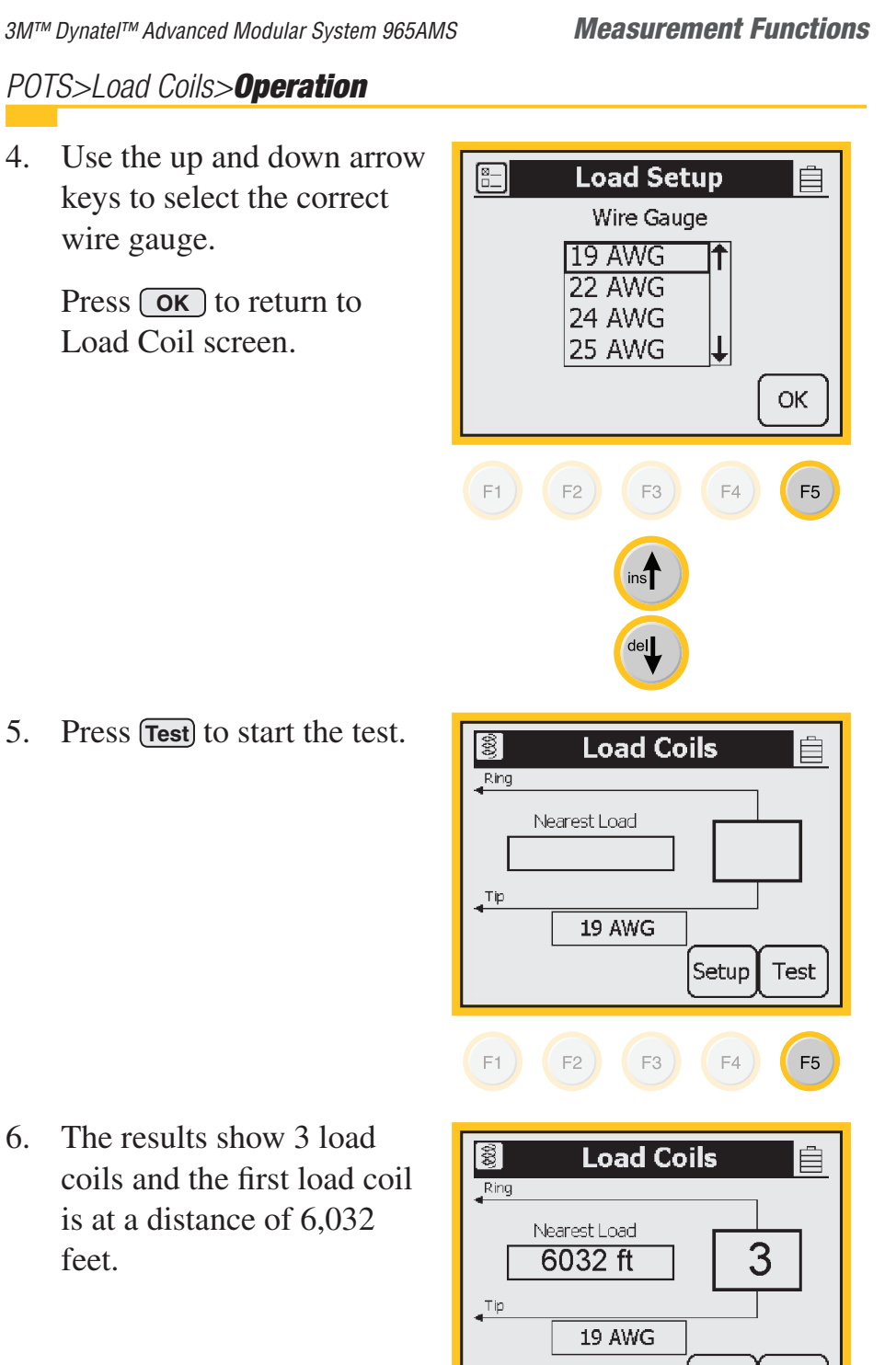

 $( \blacklozenge )$ 

5. Press (Test) to start the test.

6. The results show 3 load coils and the first load coil is at a distance of 6,032 feet.

Setup

Test

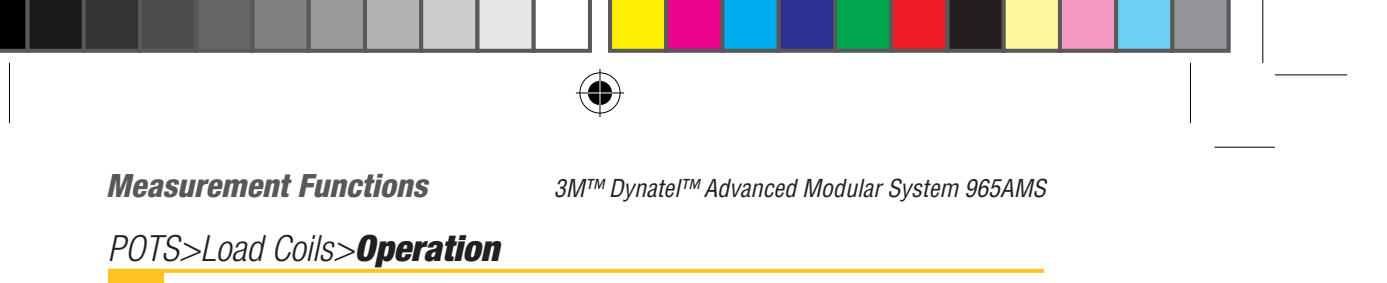

7. It is not necessary to have any particular length of cable before the first load coil, but you must have at least 3,000 feet of cable after each load coil for the Load Coil function to count properly.

#### POTS>Caller ID

**Caller ID** detects the Caller ID signal sent on the pair and displays date, time, the calling number, the calling party name, the signal level, and the message status.

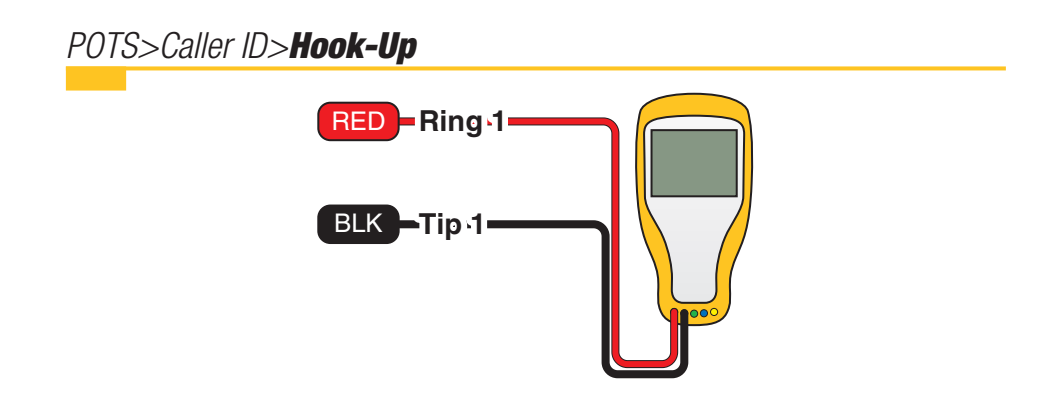

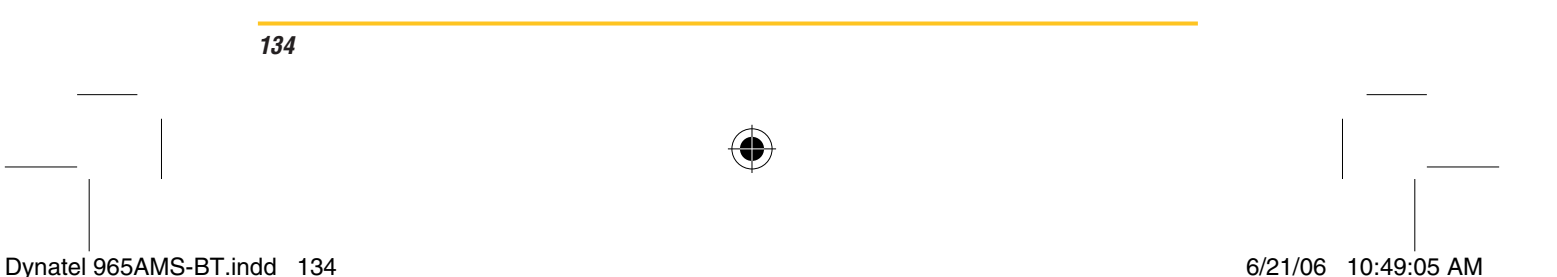

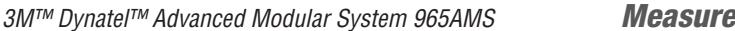

#### **Measurement Functions**

POTS>Caller ID>**Operation** 

- Press the blue key to enter the POTS menu. Use the up and down arrow keys to select Caller ID.
- 2. Press **OK** to start the test.

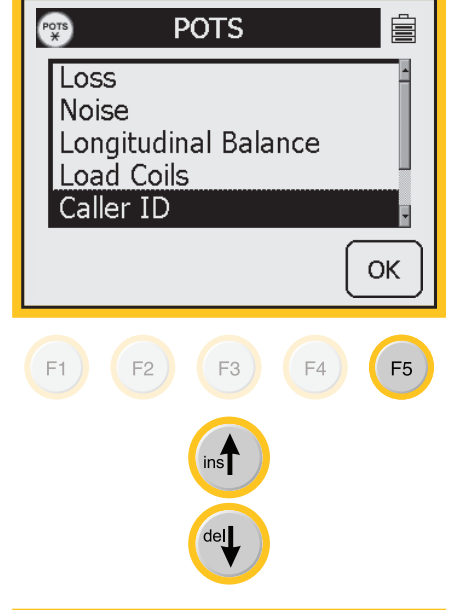

3. The results of the test will be displayed on this screen.

| POTS               | Caller | ID         |   |
|--------------------|--------|------------|---|
| Ring               | Doto   | 10/05      |   |
|                    |        | 10/05      | _ |
|                    | Time   | 13:43      |   |
|                    | Status |            | _ |
|                    | Number | 5127621739 |   |
| <mark>, ⊺ip</mark> | Name   |            |   |
|                    |        |            |   |
|                    |        |            |   |
|                    |        |            |   |

Certain result boxes may be blank if the information is not available.

3M<sup>™</sup> Dynatel<sup>™</sup> Advanced Modular System 965AMS

#### POTS>Ringers

The **Ringers** function measures the capacitance associated with one or more ringer circuits on the line. One old style mechanical ringer has a capacitance of 0.47  $\mu$ F. Newer phones have electronic ringers that have much lower capacitance than 0.47  $\mu$ F

( )

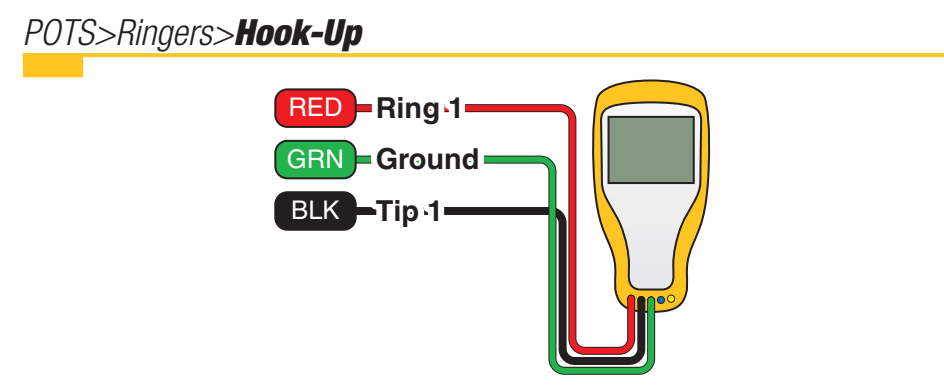

#### POTS>Ringers>Operation

- Press the blue skey to enter the POTS menu. Use the up and down arrow keys to select Ringers.
- 2. Press **OK** to start the measurement.

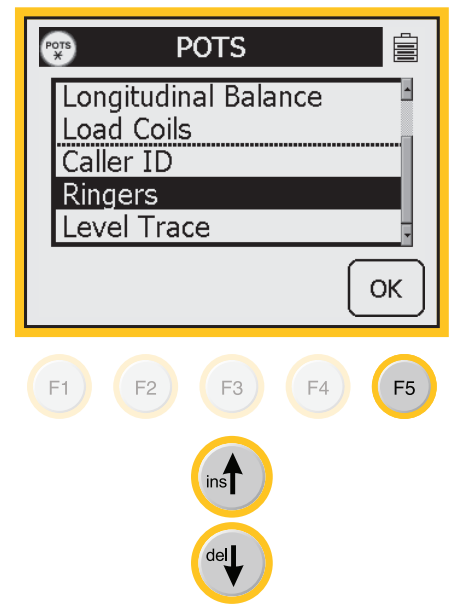

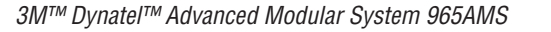

#### **Measurement Functions**

#### POTS>Ringers>Operation

 During the measurement an hour glass will be visible at the bottom of the display. When the measurement is complete, the Ring-Ground, Tip-Ring and Tip-Ground capacitance will be displayed.

To display the equivalent ringer count, press **Display Capacitance**.

4. Press **Display Ringers** to return to the previous view.

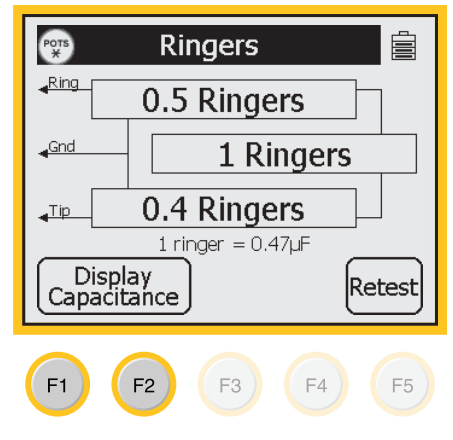

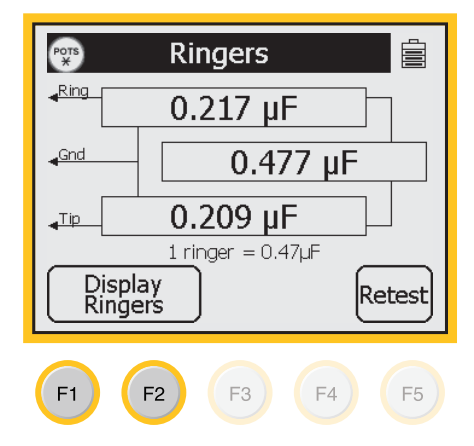

#### POTS>Level Trace

Use **Level Trace** to measure and display the AC impedance of an inactive pair as a function of frequency. This test can be used to analyze a pair for loading and bridge tap problems. This is NOT a continuous test.

Dynatel 965AMS-BT.indd 137

#### 6/21/06 10:49:07 AM

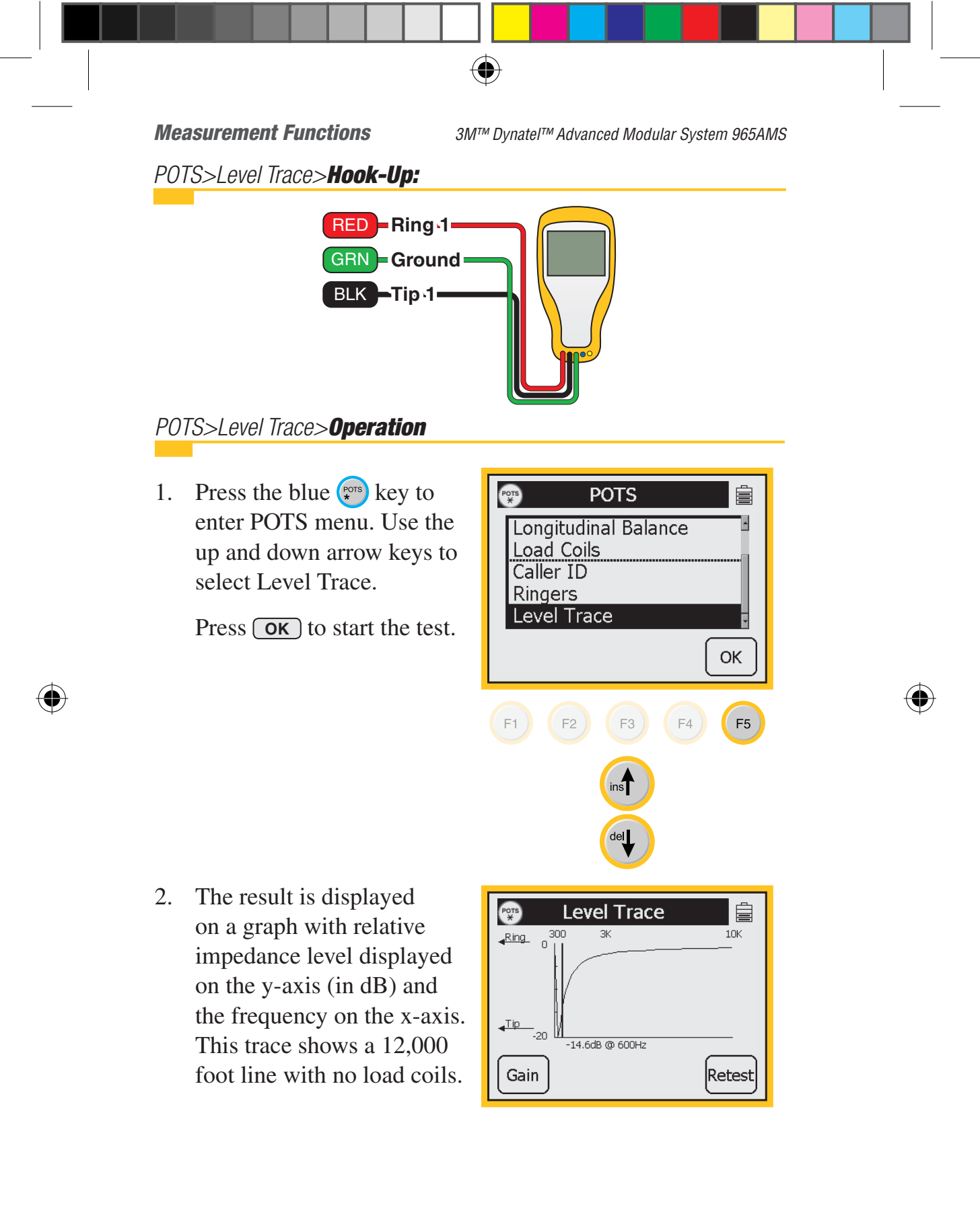

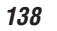

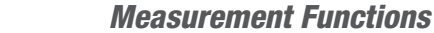

 $( \blacklozenge )$ 

#### POTS>Level Trace>Operation

3. A dip in the graph indicates the presence of a load coil. This graph shows one load coil.

# Note: Level trace cannot calculate the distance to the load coil.

- 4. Use the left and right soft keys to move the cursor across the graph. As the cursor is moved, a readout of the signal level and frequency will be displayed beneath the graph. This graph shows a circuit with two load coils.
- 5. This trace shows one load coil at 18,000 feet.

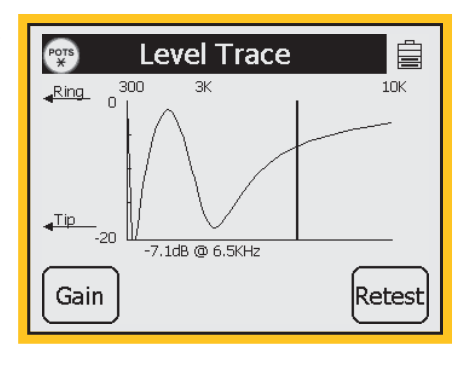

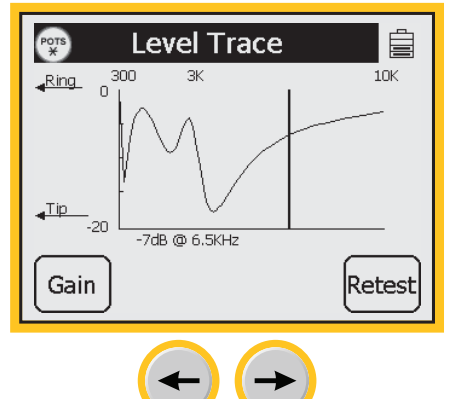

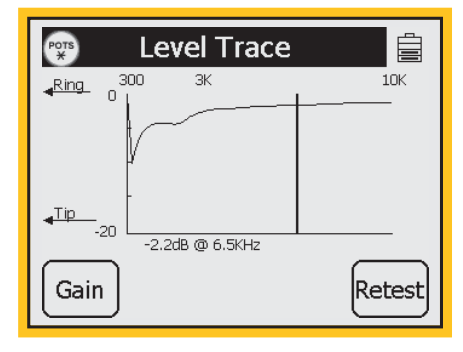

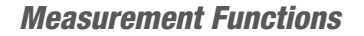

3M<sup>™</sup> Dynatel<sup>™</sup> Advanced Modular System 965AMS

### Auto Test

Use Auto Test 💮 to automatically perform the following tests: Active POTS, Vacant POTS, Vacant WideBand and Smart Auto Test.

( )

#### Auto Test>Active POTS

Use Active POTS to perform an automatic sequence of tests on Active POTS lines. The tests include: DC Voltage, AC Voltage, Loop Current, Ground Resistance, Single Tone Loss, Voiceband Noise (metallic), Voiceband Power Influence and Longitudinal Balance.

Auto Test>Active POTS>Hook-Up

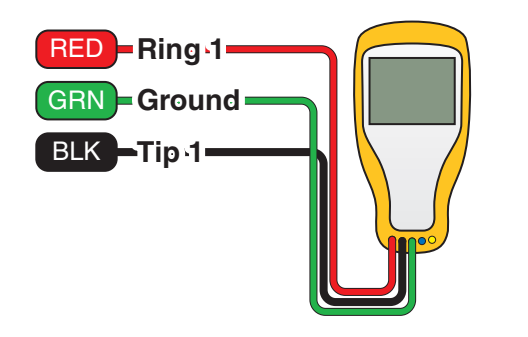

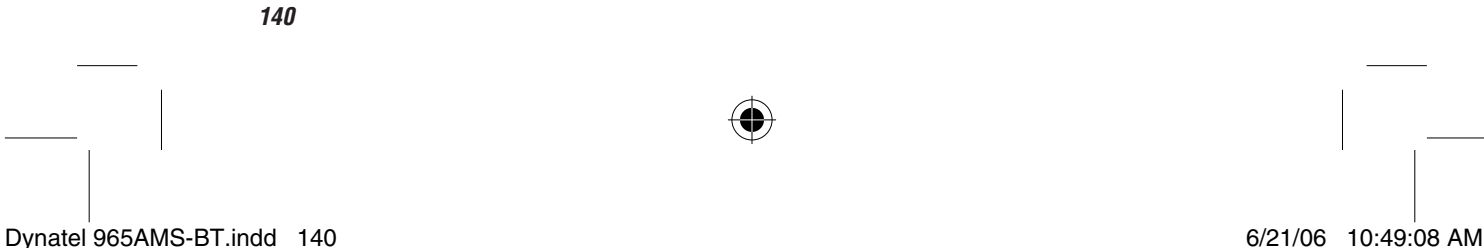

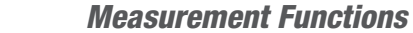

 $( \blacklozenge )$ 

Auto Test>Active POTS>**Operation** 

 Press the blue register key to enter the Auto Test function. Use the up and down arrow to select Active POTS.

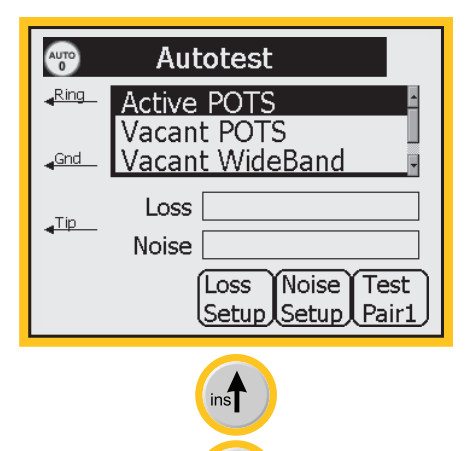

del

2. Press Loss Setup to set up the telephone numbers for the milliwatt line in the central office. You can store up to 10 different numbers for the central offices you work in.

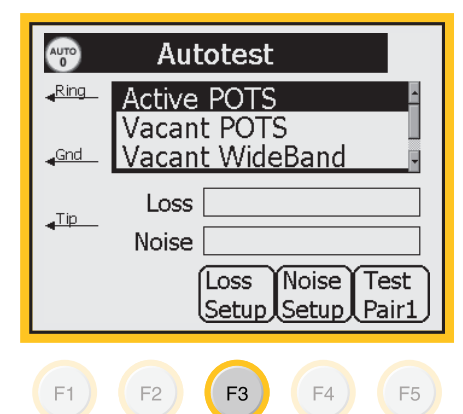

*3M™ Dynatel™ Advanced Modular System 965AMS* 

 $( \blacklozenge )$ 

#### Auto Test>Active POTS>Operation

3. If you have entered telephone numbers in the Dial Loss function or the Talk Set function, they will be shown in the telephone number section.

> If you have not entered any telephone numbers in the Dial Loss function or the Talk Set function you can use **Edit Number** to enter the telephone number information with the blue keys.

4. Press **Select** to move to the DTMF or Pulse dialing section. Use the Up and Down arrow keys to select a dialing method. DTMF is the default value.

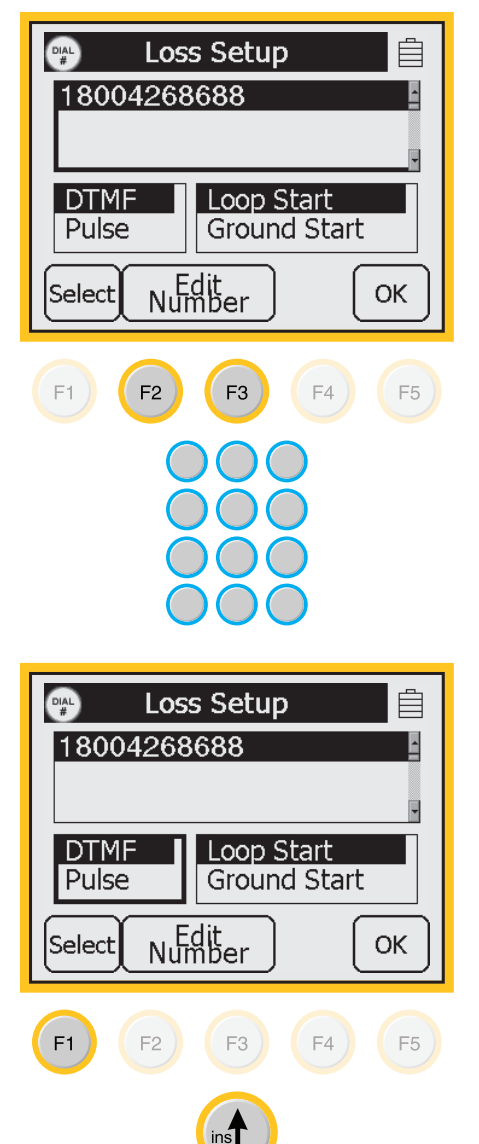

 $(\mathbf{0})$ 

#### **Measurement Functions**

Auto Test>Active POTS>**Operation** 

5. Press **Select** to move to the loop start-ground start section. Use the Up and Down arrow keys to select a method. The default is loop start.

Press **OK** to return to the main Auto Test screen.

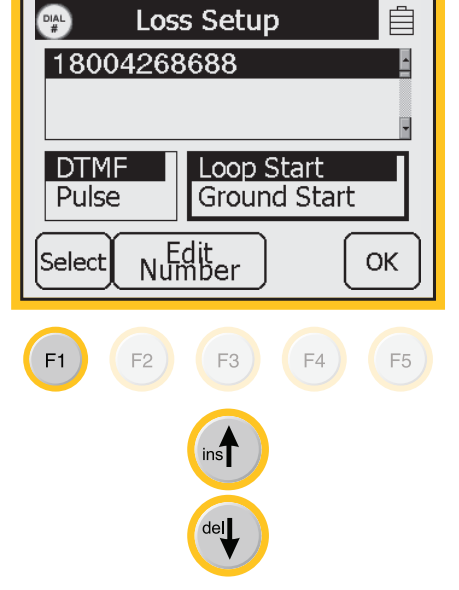

6. Press **Noise Setup** to setup the telephone numbers for the quiet line termination line in the central office.

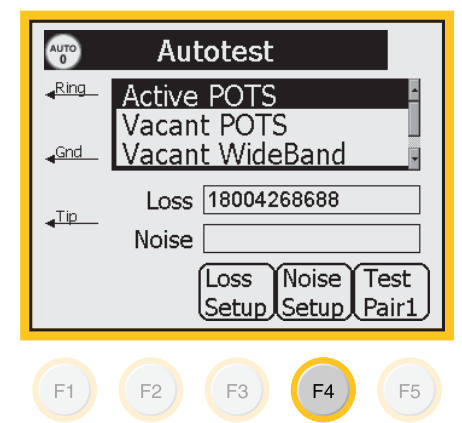

*3M™ Dynatel™ Advanced Modular System 965AMS* 

 $(\mathbf{\Phi})$ 

Auto Test>Active POTS>Operation

7. Central Office with a combination milliwatt and quiet line termination:

Press **Edit Number** and enter a digit that is a valid first digit for the central office. This will break dialtone and the measurement will be taken as if it were a quite line termination.

8. Central Office without a combination milliwatt and quiet line termination:

If you have entered telephone numbers in the Dial Loss function or the Talk Set function, they will be shown in the telephone number section.

If you have not entered any telephone numbers in the Dial Loss function or the Talk Set function you can use **Edit Number** to enter the telephone number information with the blue keys.

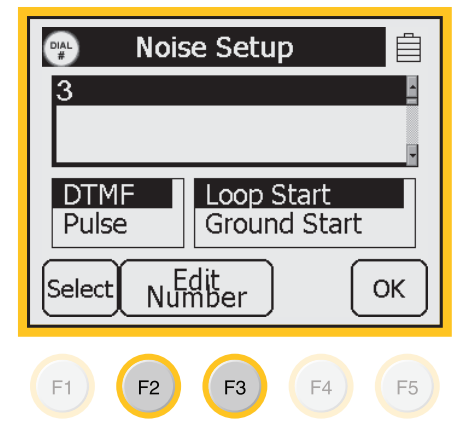

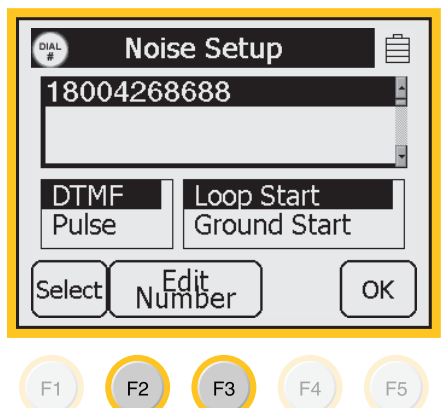

 $( \blacklozenge )$ 

**Measurement Functions** 

Auto Test>Active POTS>**Operation** 

9. Press Select to move to the DTMF or Pulse dialing section. Use the Up and Down arrow keys to select a dialing method. DTMF is the default value.

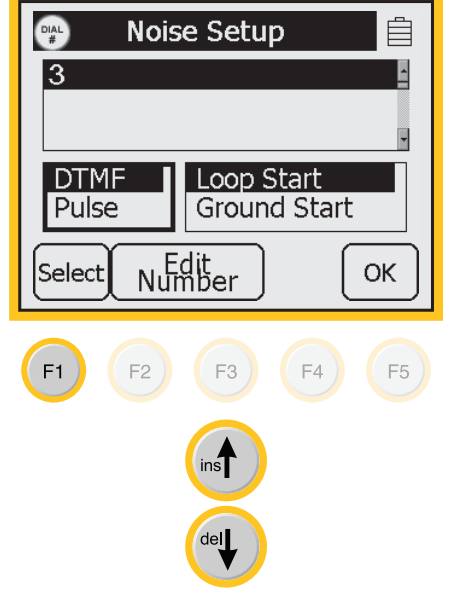

10. Press Select to move to the loop start-ground start section. Use the Up and Down arrow keys to select a method. The default is loop start.

Press **OK** to return to the main Auto Test screen.

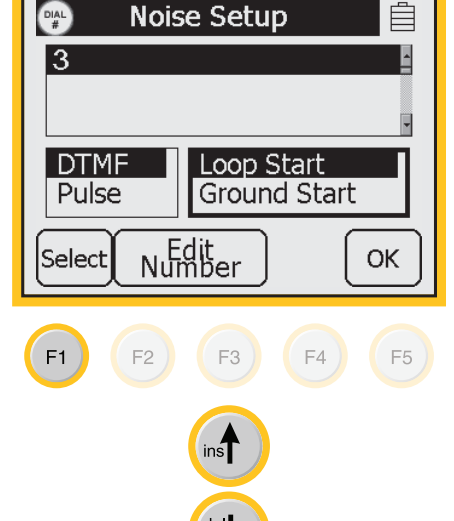

3M<sup>™</sup> Dynatel<sup>™</sup> Advanced Modular System 965AMS

 $(\mathbf{\Phi})$ 

Auto Test>Active POTS>Operation

11. Press **Test Pair 1** to start the Active POTS tests.

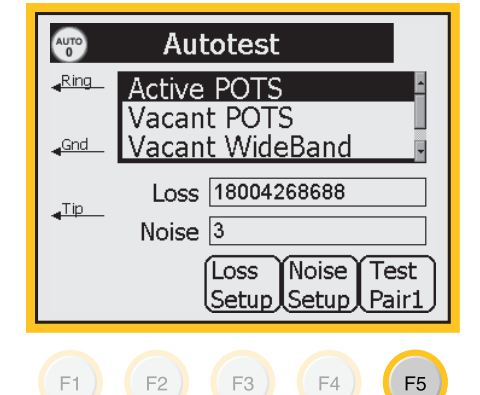

OK

**STOP** 

- 12. Certain auto test results are compared against pass/fail limits to provide a quicklook at the pair condition. The pass/fail status is indicated in the results box by an "OK" for pass, a "Yield" sign for marginal and a "Stop" sign for fail.
- 13. Press **Val.** to see the actual test results.

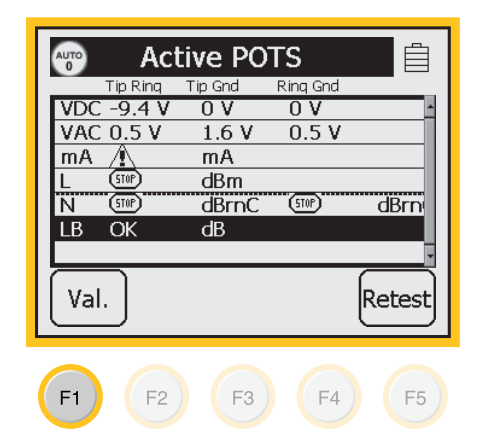

**Measurement Functions** 

Auto Test>Active POTS>Operation

14. Press **Pass/Fail** to see only the OK, Yield, or Fail symbols.

| AUTO<br>0 | Ac         | tive PO | TS       | Ê      |
|-----------|------------|---------|----------|--------|
|           | Tip Rinq   | Tip Gnd | Rinq Gnd |        |
| VD        | C -9.4 V   | 0 V     | 0 V      | -      |
| VA        | C 0.5 V    | 1.6 V   | 0.5 V    |        |
| m/        | A −21.8 r  | nAmA    |          |        |
| L         | -69.2      | dBm     | ***      | Hz     |
| N         | -7.5       | dBrnC   | 74.3     | dBrn   |
| LB        | 90         | dB      |          |        |
|           |            |         |          |        |
| Pa<br>Fa  | iss<br>iil |         |          | Retest |
| F1        | F2         | F3      | F4       | F5     |

#### Auto Test>Vacant POTS

Use Vacant POTS to perform an automatic sequence of tests on Vacant POTS lines. When you use the  $3M^{TM}$  Dynatel<sup>TM</sup> 1342 or 1343 Far End Device II, the tests include: DC Voltage, AC Voltage, DC Resistance, Opens, % Capacitance Balance, Load Coil, Voice Band Loss, Voice Band Noise, Power Influence, Longitudinal Balance, Slope, Resistance Balance (loop) and Resistance Balance (% diff).

 $(\mathbf{\Phi})$ 

Auto Test>Vacant POTS>Hook-Up

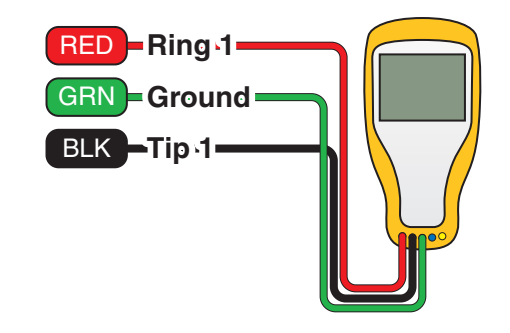

*3M™ Dynatel™ Advanced Modular System 965AMS* 

 $( \blacklozenge )$ 

Auto Test>Vacant POTS>Operation

Press the blue revealed key to enter the Auto Test function. Use the up and down arrow keys to select Vacant Pots.

Press **Setup** to choose the measurement parameters.

| Autotest                              |
|---------------------------------------|
| Active POTS                           |
| vacant POTS<br>→Gnd Vacant WideBand → |
| 24 AWG Aircore                        |
| No FED                                |
| Use Setup Test<br>FED Setup Pair1     |
|                                       |
| F1 F2 F3 F4 F5                        |
| inst                                  |
| ael                                   |
| ₩Vacant POTS Setup                    |
| 19 AWG                                |
| 22 AWG                                |

2. Press **Select** to select the gauge of your cable. Use the up and down arrow keys to select the gauge.

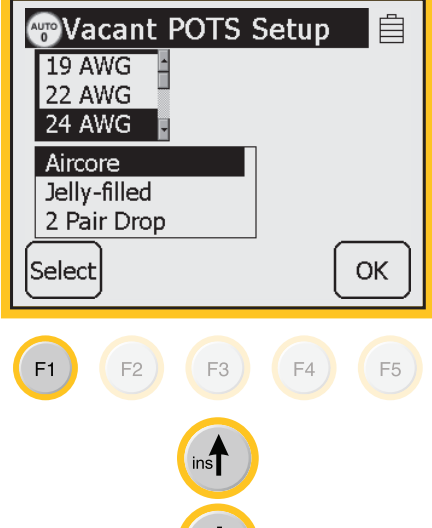

 $( \blacklozenge )$ 

**Measurement Functions** 

Auto Test>Vacant POTS>Operation

3. Press **Select** to move to the type of cable. Use the up and down arrow keys to select your type of cable.

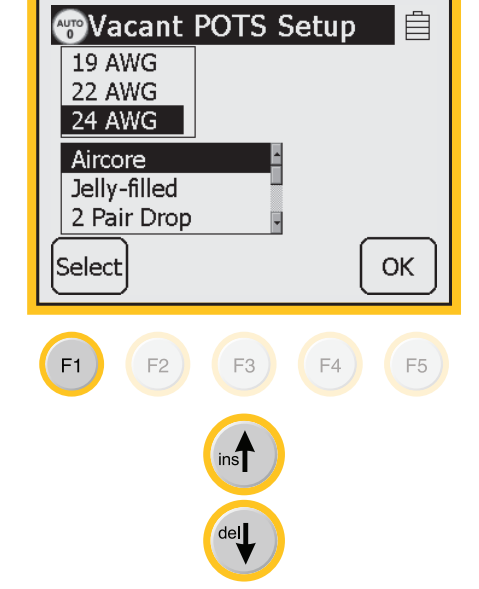

- 4. Press **OK** to return to the main Auto Test screen.
- Using the FED II (far end device) can provide more information about your circuit. Press FED to use the far end device.
- 6. Press **Test Pair 1** to start the test.
- 7. The screen will display the results of the measurements.

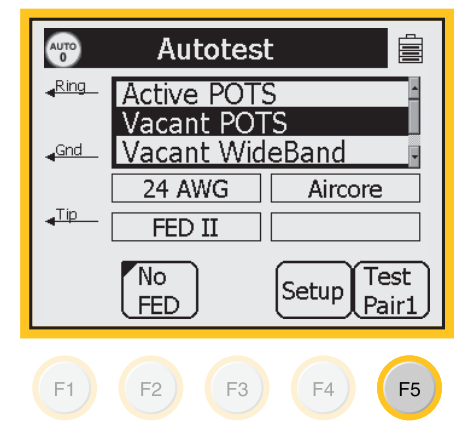

| AUTO<br>0 | Vaca     | ant POI | rs 📋     |
|-----------|----------|---------|----------|
|           | Tip Ring | Tip Gnd | Ring Gnd |
| ٧         | 0        | 0       | Vdc 🛉    |
| ٧         | 0        | 0       | Vac      |
| Ω         | 36K      | 1G      | 1G Ohms  |
| OP        | 5418     | 5432    | 5440 ft  |
| %C        | 100      | %       | <b>.</b> |
|           |          | X       |          |

3M<sup>™</sup> Dynatel<sup>™</sup> Advanced Modular System 965AMS

 $( \blacklozenge )$ 

#### Auto Test>Vacant POTS>Operation

- 8. Certain auto test results are compared against pass/fail limits to provide a quicklook at the pair condition. The pass/fail status is indicated in the results box by an "OK" for pass, a "Yield" sign for marginal and a "Stop" sign for fail.
- 9. Press **Value** to see the actual test results.

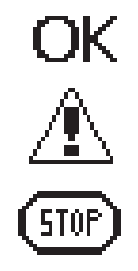

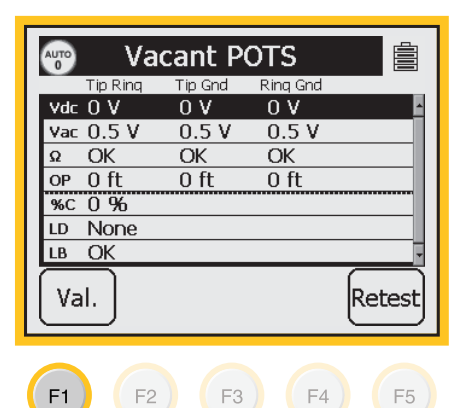

10. Press **Pass/Fail** to see only the OK, Yield, or Fail symbols.

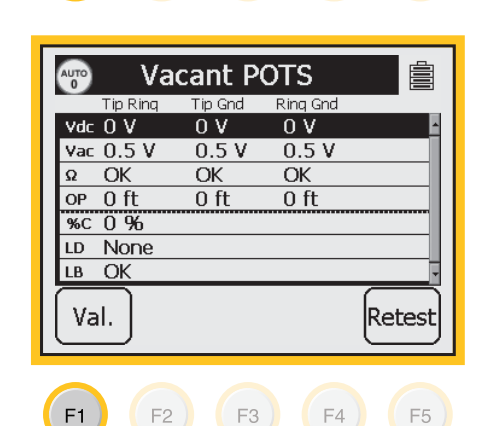

**Measurement Functions** 

#### Auto Test>Vacant Wideband

Use **Vacant Wideband** to perform an automatic sequence of tests on Vacant Wideband circuits. The tests include: DC Voltage, AC Voltage, DC Resistance, Opens, % Capacitance Balance, Load Coil, Voice Band Loss, Voice Band Noise, Power Influence, Longitudinal Balance, Slope, Resistance Balance (loop) and Resistance Balance (% diff).

•

# Note: You must use a 3M FED to use the Vacant WideBand function.

| Insertion<br>Loss<br>Sweeps | Single<br>Frequency* | Sweep Frequencies                                                     |
|-----------------------------|----------------------|-----------------------------------------------------------------------|
| Pots                        | 1004 Hz              | 404, 804, 1004, 1204, 1404, 1604, 1804, 2004, 2804, 3004 (Hz)         |
| 56k                         | 28 kHz               | 20, 28, 32, 40, 48, 82 (kHz)                                          |
| 64k                         | 32 kHz               | 20, 28, 32, 40, 48, 82 (kHz)                                          |
| ISDN                        | 40 kHz               | 20, 28, 32, 40, 48, 60, 70, 82 (kHz)                                  |
| HDSL                        | 196 kHz              | 20, 30, 50, 70, 90, 110, 130, 196, 400 (kHz)                          |
| T1                          | 772 kHz              | 200, 400, 500, 700, 772, 1024 (kHz)                                   |
| E1                          | 1024 kHz             | 200, 400, 500, 700, 772, 1024 (kHz)                                   |
| ADSL                        | 138 kHz              | 20, 30, 50, 69, 90, 110, 138, 276, 400, 600,<br>800, 1000, 1100 (kHz) |
| H2/4ACC                     | 196 kHz              | 50, 80, 130, 196, 250, 300, 350 (kHz)                                 |
| H4RACC**                    | N/A                  | 20, 30, 50, 70, 90, 110, 130, 196, 400 (kHz)                          |
| H4NACC***                   | N/A                  | 20, 30, 50, 70, 90, 110, 130, 196, 400 (kHz)                          |

Insertion Loss Frequencies and Sweep Frequencies by Service Type

\* Pass/Fail provided for Single Frqeuency when measuring just Single Frequency or in Sweep Mode.

\*\* Pass/Fail provided for 50 kHz, 90 kHz and 130 kHz

\*\*\* Pass/Fail provided for 50 kHz, 90 kHz, 130 kHz and 196 kHz

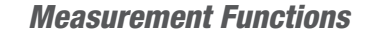

3M<sup>™</sup> Dynatel<sup>™</sup> Advanced Modular System 965AMS

Auto Test>Vacant Wideband>Hook-Up

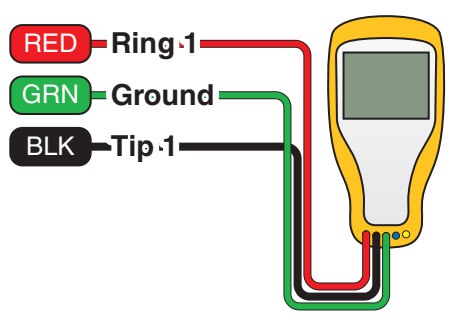

( )

#### Auto Test>Vacant Wideband>Setup

 Press the blue rest key to enter the Auto Test function. Use the up and down arrow keys to select Vacant Wideband.

Press **Setup** to choose the measurement parameters.

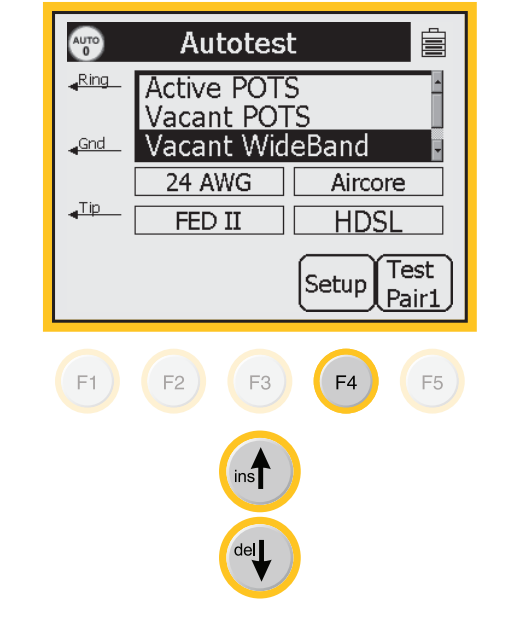

152

3M<sup>™</sup> Dynatel<sup>™</sup> Advanced Modular System 965AMS

 $( \blacklozenge )$ 

**Measurement Functions** 

Auto Test>Vacant Wideband>Setup

2. Press **Select** to select the gauge of your cable. Use the up and down arrow keys to select the gauge.

Vacant WB Setup AUTO 0 Long Bal 24 AWG 🔒 25 AWG Term 26 AWG -No Term Service Aircore 56 KB Jelly-Filled 2 Pair Drop 64 KB Select OK F1 F2 ) F3 ) F4 F5

3. Press **Select** to move to the type of cable. Use the up and down arrow keys to select your type of cable.

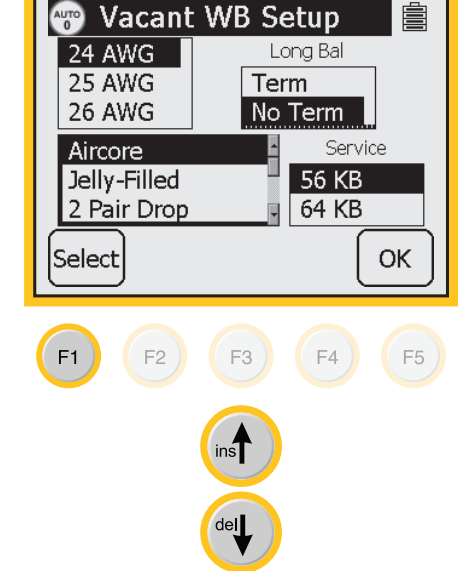

3M<sup>™</sup> Dynatel<sup>™</sup> Advanced Modular System 965AMS

 $(\mathbf{\Phi})$ 

Auto Test>Vacant Wideband>Setup

4. Press **Select** to move to the service type. Use the up and down arrow keys to choose the type of service.

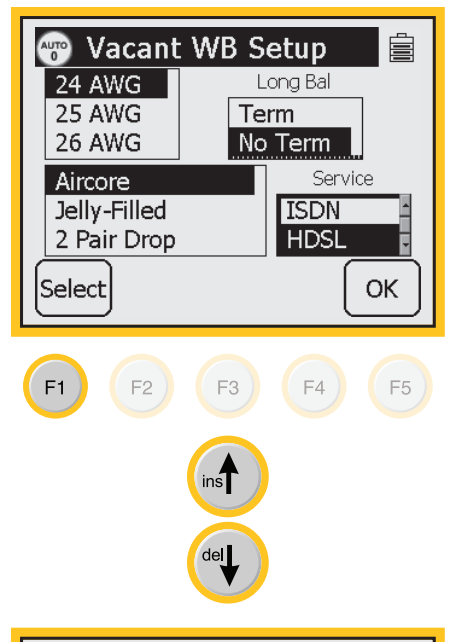

5. Press **Select** to move to the termination type. Use the up and down arrow keys to choose the termination.

Press **OK** to return to the main Auto Test screen.

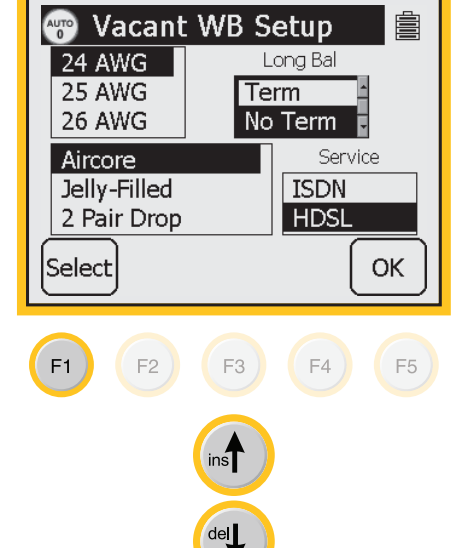

Dynatel 965AMS-BT.indd 154

 $( \blacklozenge )$ 

**Measurement Functions** 

Auto Test>Vacant Wideband>Setup

6. Press **Test Pair 1** to start the test.

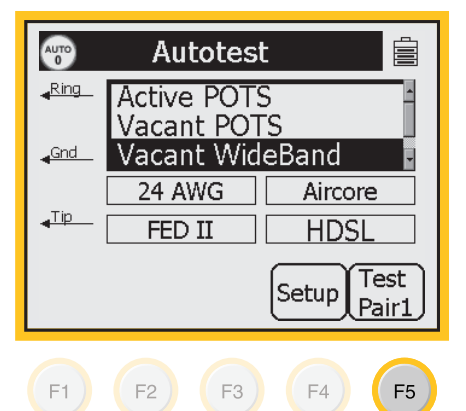

OK

**STOP** 

- 7. Certain auto test results are compared against pass/fail limits to provide a quicklook at the pair condition. The pass/fail status is indicated in the results box by an "OK" for pass, a "Yield" sign for marginal and a "Stop" sign for fail.
- 8. Press **Val.** to see the actual test results.

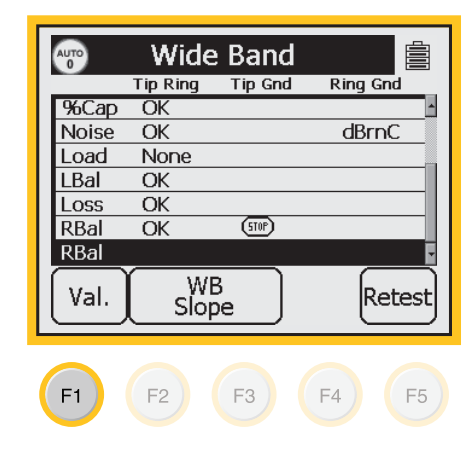

*3M™ Dynatel™ Advanced Modular System 965AMS* 

 $( \blacklozenge )$ 

F1

F2

Auto Test>Vacant Wideband>Setup

9. Press **Pass/Fail** to see only the OK, Yield, or Fail symbols.

| Tip Ring | Tip Gnd                                        | Ring Cod                                                                                                    |
|----------|------------------------------------------------|----------------------------------------------------------------------------------------------------|
| 0 2 0/   |                                                | King anu                                                                                                    |
| 0.3%0    |                                                | <b>^</b>                                                                                                    |
| 10       | 10                                             | dBrnC                                                                                                    |
| None     |                                                |                                                                                                    |
| 69 dB    |                                                |                                                                                                    |
| -7.2 dB  |                                                |                                                                                                    |
| 15 Ω     | 64%                                            |                                                                                                    |
|          | 9Ω                                             | 6Ω 🗗                                                                                                    |
| WB       |                                                | Rotact                                                                                                    |
| Slop     | e                                              | Relest                                                                                                    |
|          | None<br>69 dB<br>-7.2 dB<br>15 Ω<br>WB<br>Slop | 10     10       None     69       69     -       7.2     dB       15     0       64%     9       Slope     - |

F3 )

F4 )

F5

10. Press **WB Slope** to see the graph of the slope.

| AUTO  | Wide       | e Band  |          |
|-------|------------|---------|----------|
|       | Tip Ring   | Tip Gnd | Ring Gnd |
| %Cap  | OK         |         | A        |
| Noise | OK         |         | dBrnC    |
| Load  | None       |         |          |
| LBal  | OK         |         |          |
| Loss  | OK         |         |          |
| RBal  | OK         | STOP    |          |
| RBal  |            |         |          |
| Val.  | WI<br>Slop | 3<br>De | Retest   |

F3

F4 )

F5

F2

F1 )

11. Press **OK** to return to the main Test Results screen.

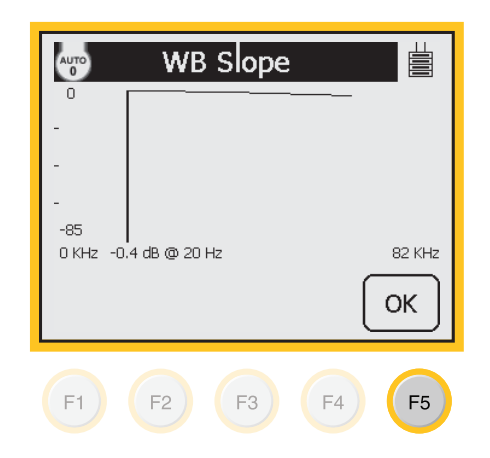

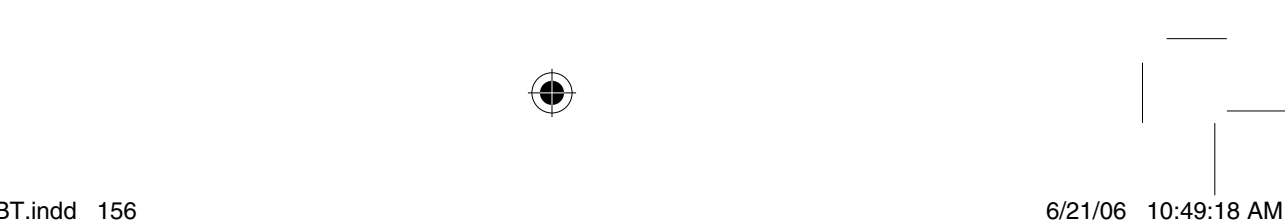

#### **Measurement Functions**

#### Auto Test>Expert Pair Test

Use the **Expert Pair Test** to detect, identify and locate the most common pair faults without having to change test leads. In most situations, the 3M Dynatel<sup>™</sup> Far End Device II 1342 or 1343 is required to provide the most complete information.

 $( \blacklozenge )$ 

#### Auto Test>Expert Pair Test>Features

|                      | Identification<br>with FED | Location<br>with FED | Identification<br>w/o FED | Location<br>w/o FED |
|----------------------|----------------------------|----------------------|---------------------------|---------------------|
| Working Pair         | Yes                        | NA                   | Yes                       | NA                  |
| Good Pair            | Yes                        | Length               | Yes                       | Length              |
| T/R Reversal         | Yes                        | No                   | No                        | No                  |
| Light T/R Short      | Yes                        | NA                   | Yes                       | No                  |
| Solid T/R Short      | Yes                        | Yes                  | Yes                       | Yes                 |
| Solid T-Ground       | Yes                        | Yes                  | Yes                       | No                  |
| Solid R-Gound        | Yes                        | Yes                  | Yes                       | No                  |
| High T-Ground        | Yes                        | Yes                  | Yes                       | No                  |
| High R-Ground        | Yes                        | Yes                  | Yes                       | No                  |
| T-Battery Cross      | Yes                        | Yes                  | Yes                       | No                  |
| R-Battery Cross      | Yes                        | Yes                  | Yes                       | No                  |
| T-Complete Open      | Yes                        | Yes                  | Yes                       | Yes                 |
| R-Complete Open      | Yes                        | Yes                  | Yes                       | Yes                 |
| T&R-Complete<br>Open | Yes                        | Yes                  | Yes                       | Yes                 |
| T-Partial Open       | Yes                        | Yes                  | Yes                       | Yes                 |
| R-Partial Open       | Yes                        | Yes                  | Yes                       | Yes                 |
| T&R Partial Open     | Yes                        | Yes                  | Yes                       | Yes                 |

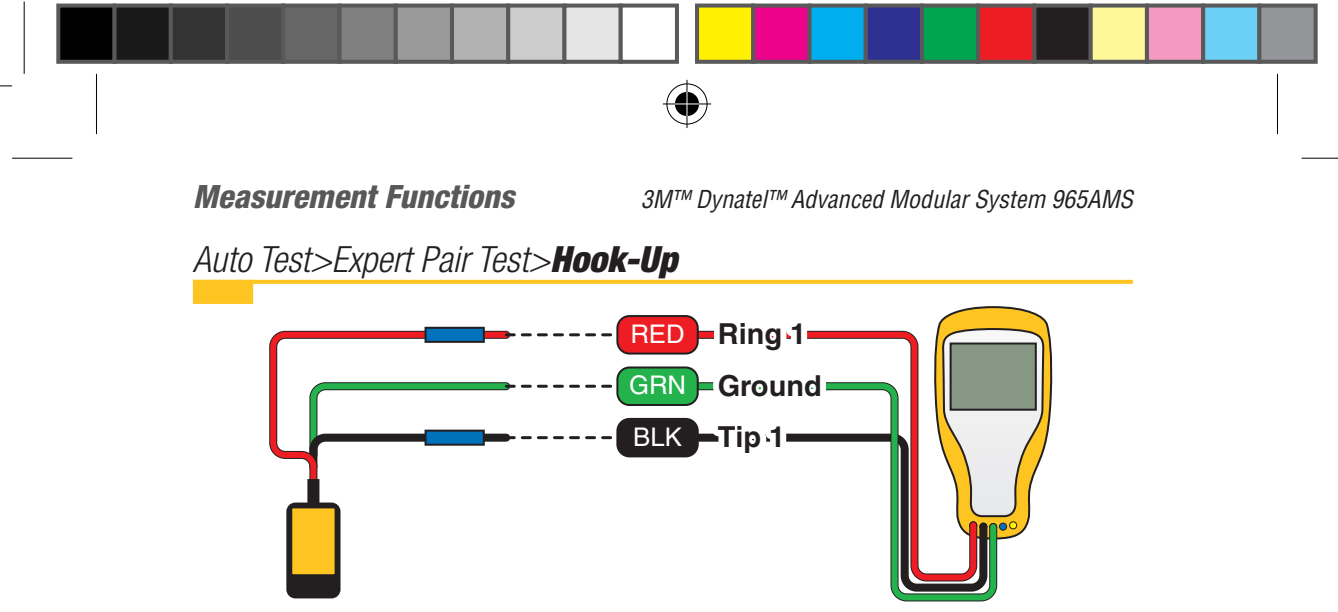

- Auto Test>Expert Pair Test>Operation
- Press the blue rev key to enter the Auto Test function. Use the up and down arrow keys to select Expert Pair Test.

Press **Setup** to choose the measurement parameters.

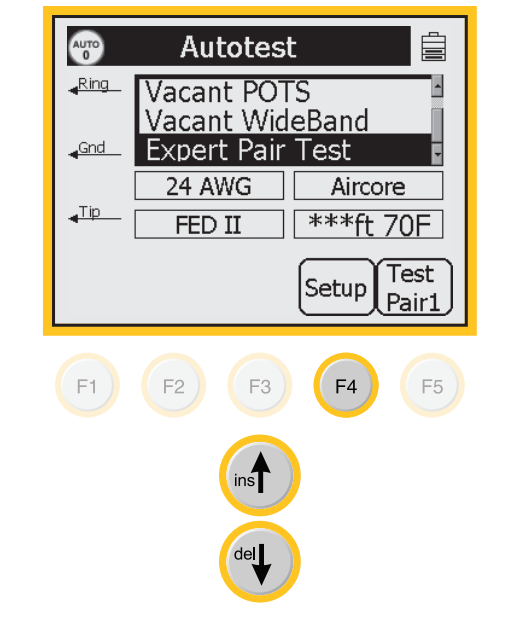

158

 $( \bigcirc )$ 

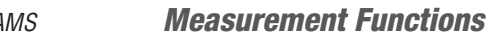

3M<sup>™</sup> Dynatel<sup>™</sup> Advanced Modular System 965AMS

( )

#### Auto Test>Expert Pair Test>**Operation**

2. Use the up and down keys to select the wire gauge.

Press Select).

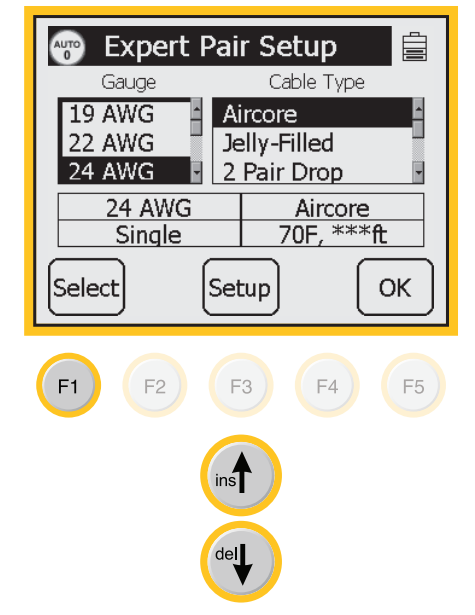

3. Use the up and down keys to select the type of cable.

Press OK.

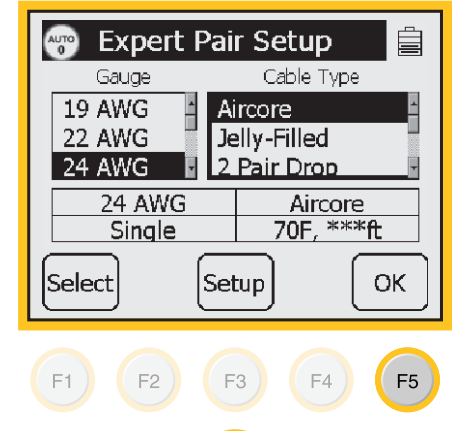

*3M™ Dynatel™ Advanced Modular System 965AMS* 

( )

Auto Test>Expert Pair Test>Operation

4. Press **Test Pair 1**).

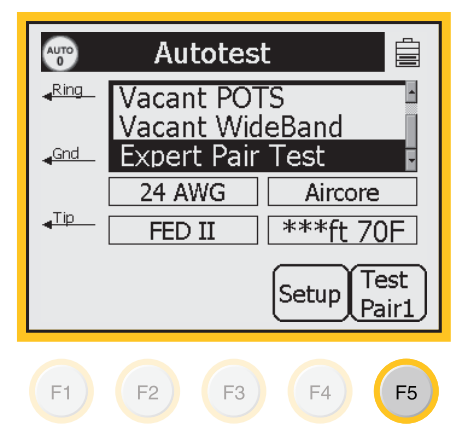

Review the screen for the correct setup information.
 Press Test to start the test.

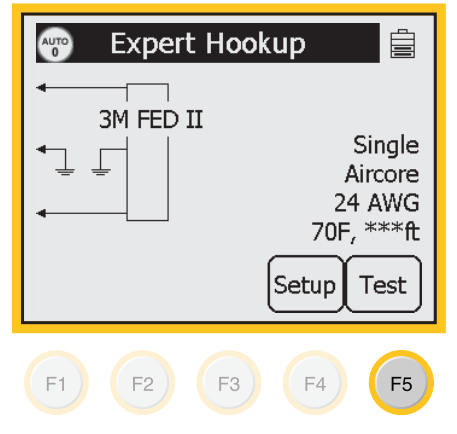

♠

6/21/06 10:49:20 AM

6. Test results.

| 🐨 Expert Pair Test 📋            |                          |  |  |  |
|---------------------------------|--------------------------|--|--|--|
| Tip Open                        |                          |  |  |  |
|                                 |                          |  |  |  |
| Use TDR for greater<br>accuracy | Single<br>Aircore:24 AWG |  |  |  |
|                                 | 70F, ***ft               |  |  |  |
|                                 |                          |  |  |  |

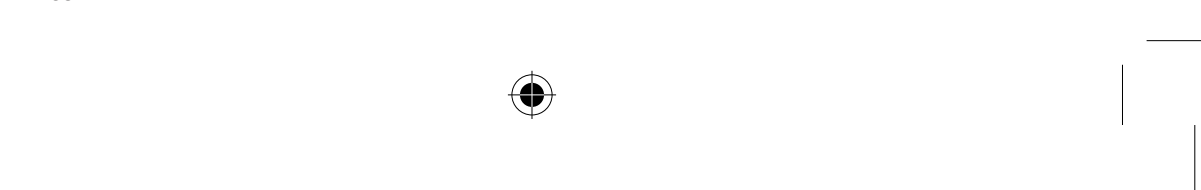

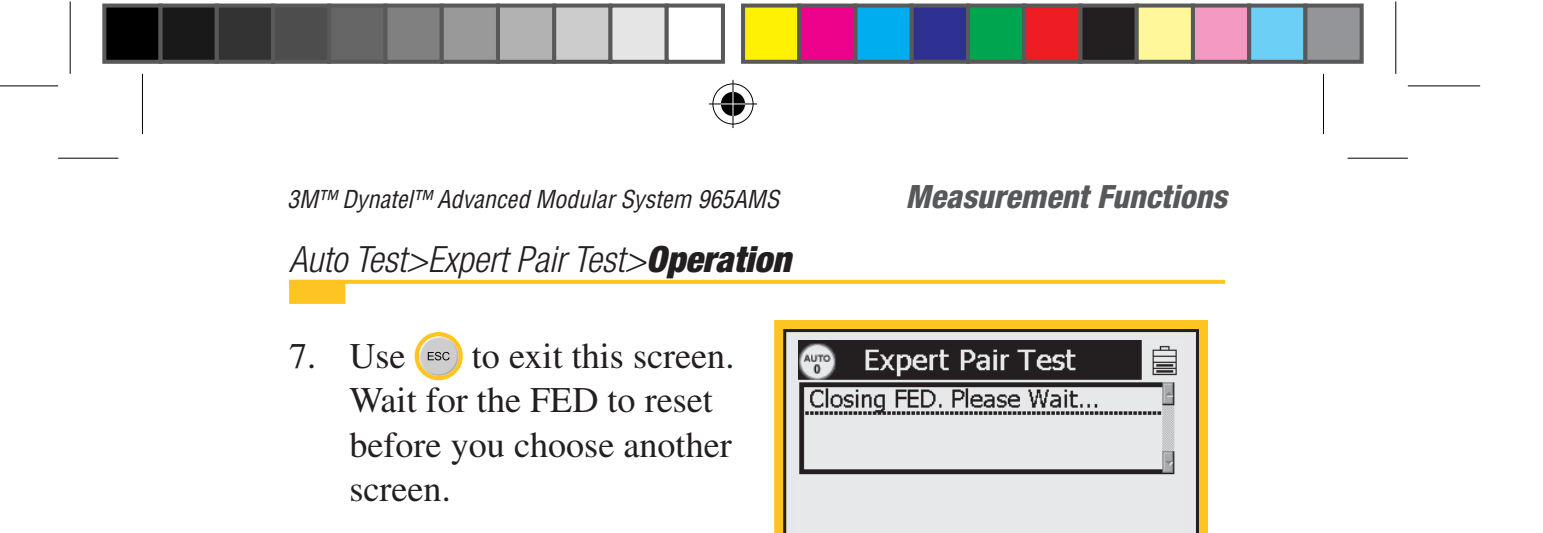

 $\mathbb{Z}$ 

### Talk Set

The **Talk Set** function allows you to use the 965AMS tester as a talk set on an active line to send DTMF or pulse dialing.

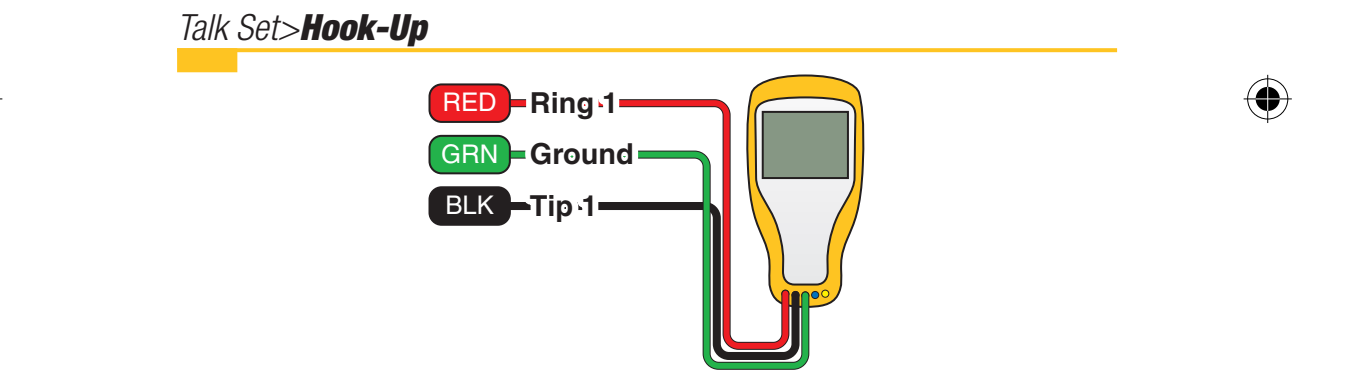

•

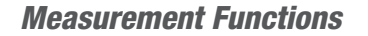

( )

#### Talk Set>**Setup**

- 1. Press the blue key to start this function.
- 2. Press Setup.

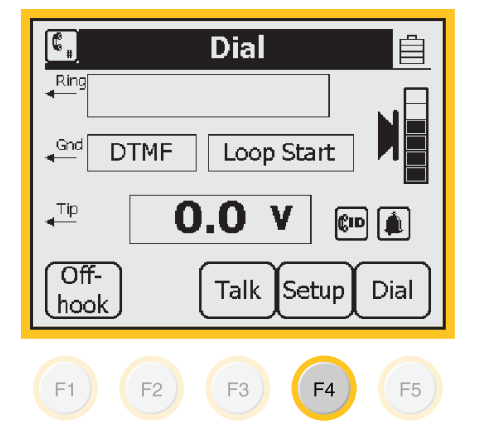

 Use the up and down arrow keys to choose one of the 10 memory locations. These locations are not numbered.

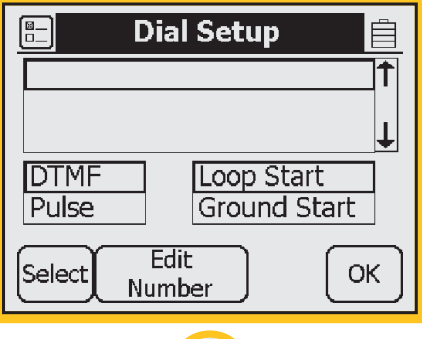

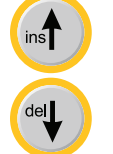

4. Press Edit Number.

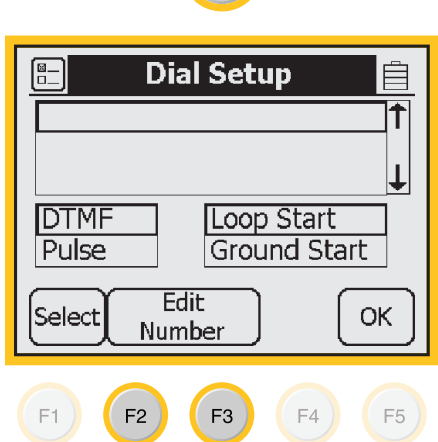

•

 $( \blacklozenge )$ 

5. Use the blue keys to enter the phone numbers. Use the left and right arrow keys to position the number as needed.

Talk Set>Setup

- 6. Use the up and down arrows to insert or delete numbers.
- 7. Press Clear All to remove all numbers from this entry.

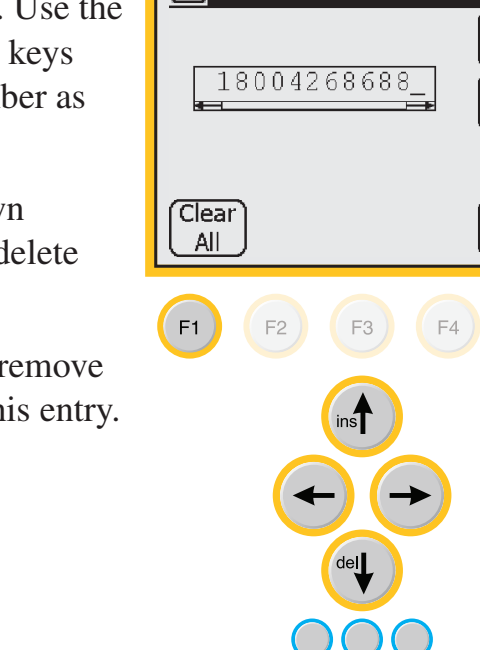

8. Press **OK** to save this phone number.

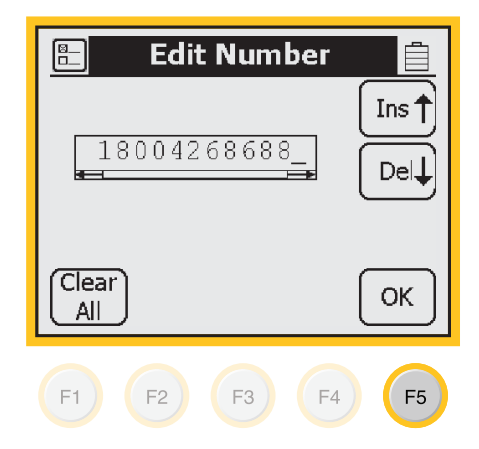

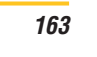

Ins 🕇

Del

OK

F5

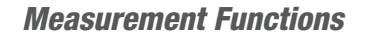

 $( \blacklozenge )$ 

#### Talk Set>**Setup**

9. Press **Select** to choose the type of pulsing.

| 🖹 🛛 Dial Setup 📋                      |
|---------------------------------------|
| 18004268688                           |
| <b>↓</b>                              |
| DTMF Loop Start<br>Pulse Ground Start |
| Select Edit OK                        |
|                                       |

10. Use the up and down arrow keys to choose DTMF or Dial Pulse. DTMF is the most common.

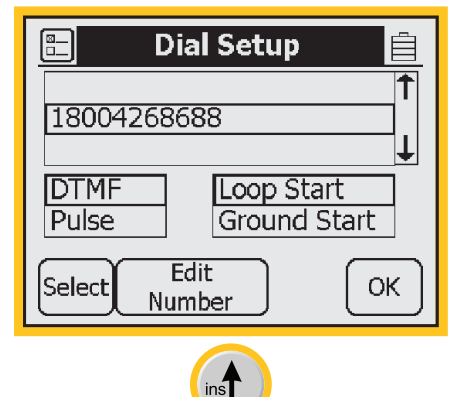

del

11. Press **Select** again to choose the type of dial tone start mode. Loop start is the most common.

> Note: Ground start requires the green test lead to be connected to a grounded shield.

| 🖺 🛛 Dial Setup                        |
|---------------------------------------|
| 18004268688                           |
| DTMF Loop Start<br>Pulse Ground Start |
| Select Edit OK                        |
| <b>F1 F2 F3 F4 F5</b>                 |

 $( \blacklozenge )$ 

#### **Measurement Functions**

#### Talk Set>**Operation**

- This screen shows the last number dialed, the DC voltage on the line and the signal format for dialing. You can use the previously dialed number, enter a new number using the blue keys, or press Setup to use the stored number list.
- 2. Press **Off Hook** to draw dial tone.

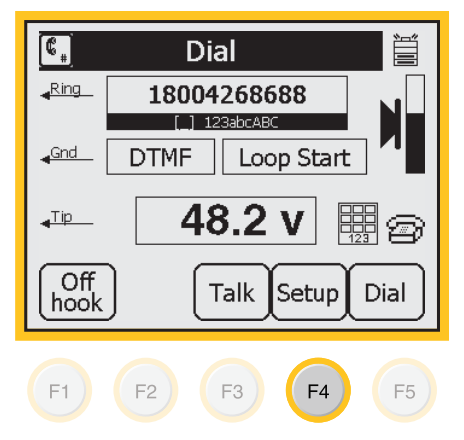

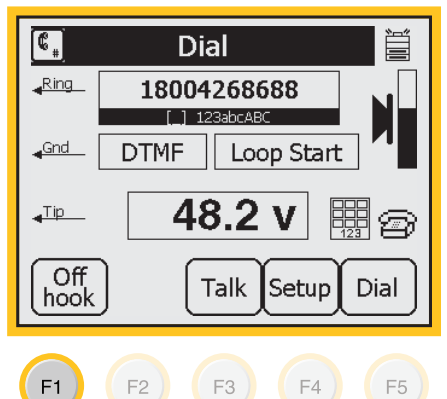

3. Press **Dial** to dial the number.

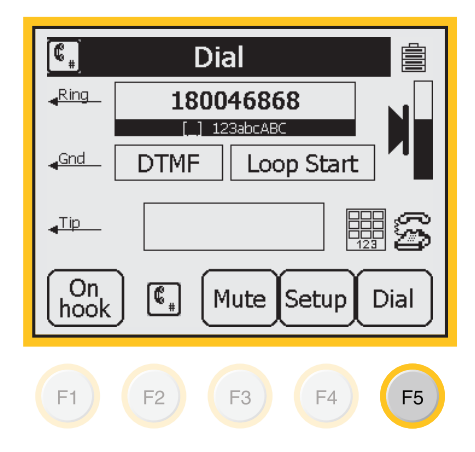

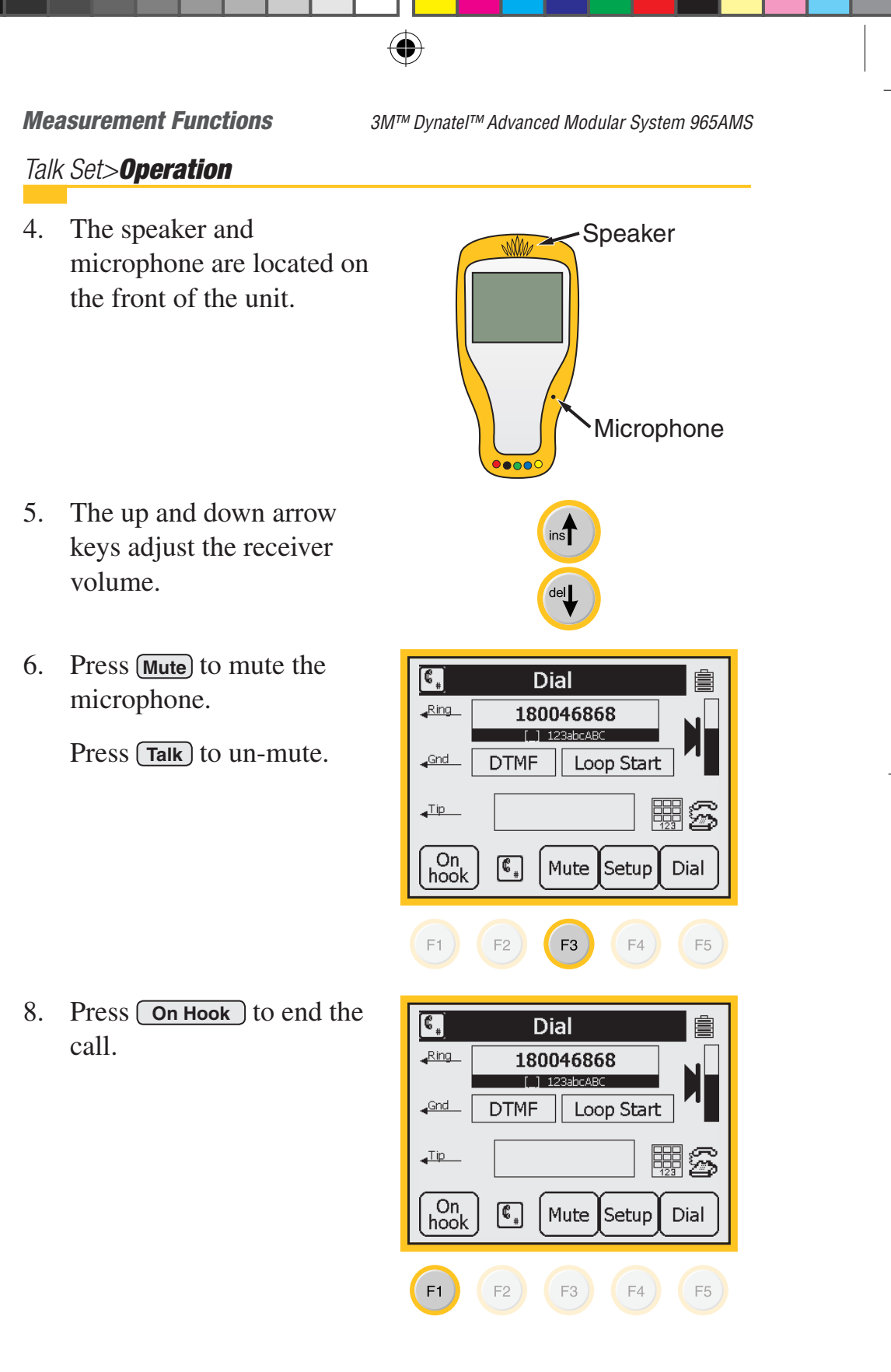

166

3M<sup>™</sup> Dynatel<sup>™</sup> Advanced Modular System 965AMS

**Care & Maintenance** 

#### Talk Set>Applications

1. This function can be used as a butt set to dial out or to receive incoming ringing tone.

 $( \blacklozenge )$ 

2. You can also use this function as a talk circuit on an inactive pair. Multiple 965AMS units can be bridged together on the pair. Each tester supplies it's own talk battery. You cannot use the talk function and any other function at the same time.

Dynatel 965AMS-BT.indd 167

Care & Maintenance

3M<sup>™</sup> Dynatel<sup>™</sup> Advanced Modular System 965AMS

## **Care & Maintenance**

### **Charging**

- 1. The battery pack must be charged on a regular basis. You can typically use the 965AMS tester for up to 12 hours between charges.
- 2. The time between charges may be reduced if you use the backlight frequently, use the optional /SA or /ADSL features heavily, or if you work in very cold weather.
- 3. Charging time is 4 hours **minimum**. Recommended charging time is overnight (12 hours). When the battery is charging, a charging indicator appears when you turn on the unit. If the battery does not appear to charge fully after an overnight charge, simply disconnect the charger, wait a few seconds until the charging indicator disappears, and reconnect the charger.

### **AC Charger**

Use the AC charger to charge the NiMH Battery pack. Plug the AC cord into the AC charger and into a power outlet. Plug the DC cord into 965AMS tester. Make sure that the key on the plug fits properly into the slot in the connector. The AC charger is meant for charging the NiMH battery pack only.

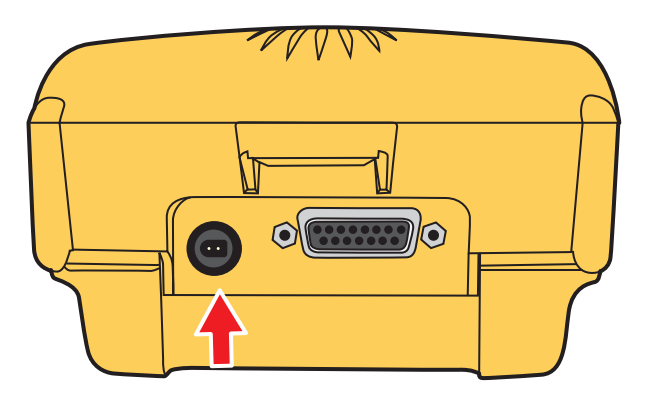

**Care & Maintenance** 

### **DC** Charger

Use the Cigarette Lighter Adapter to charge the NiMH battery pack from a vehicle's battery. This adapter is meant for charging the NiHM battery pack only and should not be used to power the 965AMS tester during normal operations.

### Level of Charge

The battery icon in the upper right of all screens indicates the battery charge. Four black bars in the icon indicate full charge. Zero black bars indicate the battery pack is very low and should be charged immediately. A warning screen appears when there are only five minutes charge left.

Charging efficiency is best with a temperature between  $50^{\circ}$ F ( $10^{\circ}$ C) and  $86^{\circ}$  F ( $30^{\circ}$ C).

Note: Do not charge the batteries at temperatures below  $32^{\circ}F$  (0°C) or above  $104^{\circ}F$  (40°C).

### **Battery Pack**

The 965AMS tester uses a Nickel Metal Hydride (NiMH) battery pack. Typical life of battery pack is two years. To change the battery pack:

1. Power down the unit.

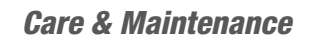

**Battery Pack** 

2. Place the unit upside down on a soft surface. Loosen the 5 screws.

 $(\mathbf{\Phi})$ 

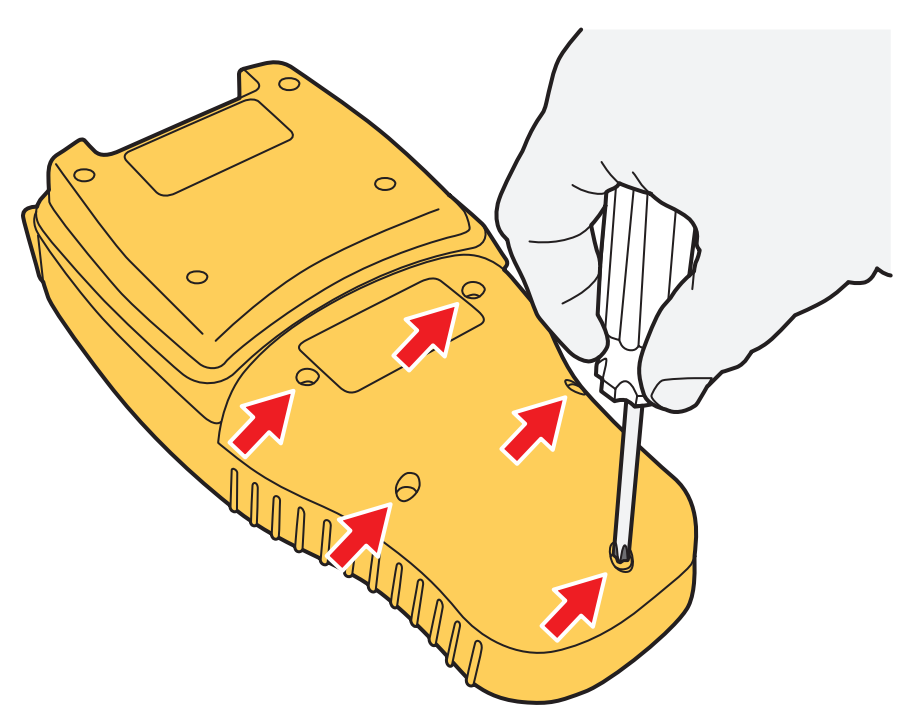

3. Remove the battery cover.

170

4. Unplug the battery connector.

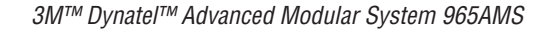

**Care & Maintenance** 

**Battery Pack** 

5. Plug in the new battery connector.

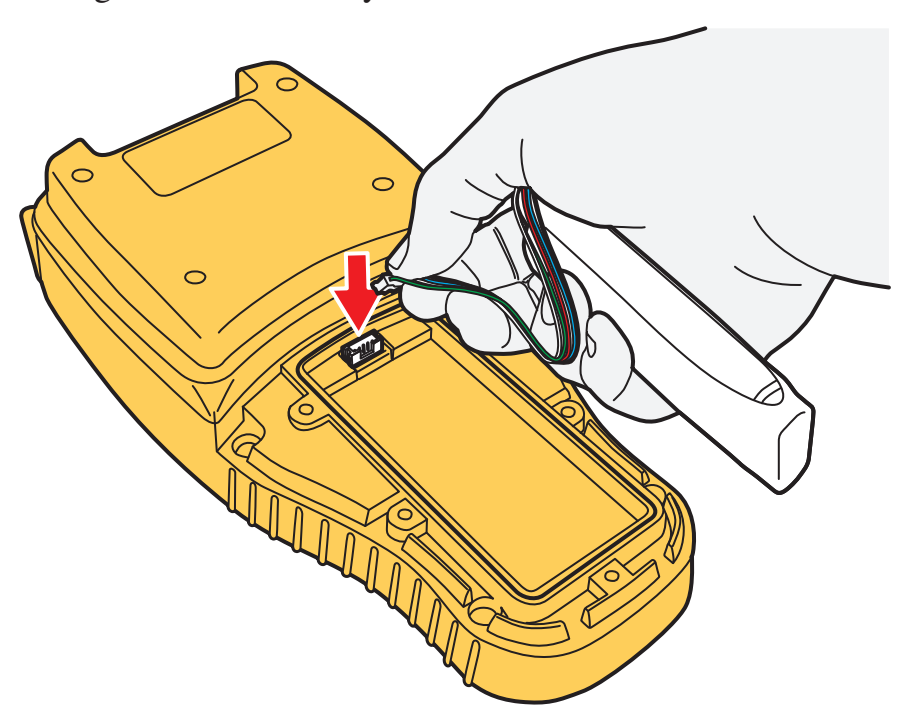

 $(\mathbf{\Phi})$ 

- 6. Place the battery in the compartment.
- 7. Replace the cover.
- 8. Tighten the screws.

Caution: Battery may explode, leak or catch fire if exposed to high temperatures or fire. Recycle or dispose of properly. To prevent injuries or burns, do not allow metal objects to contact or short circuit the battery terminals.

Note: NiMH batteries may be recycled.

#### **Care & Maintenance**

3M<sup>™</sup> Dynatel<sup>™</sup> Advanced Modular System 965AMS

### **Battery Holder**

The plastic battery holder that comes with the unit uses six "AA" alkaline batteries (alkaline batteries are not included).

Use alkaline batteries only when the NiMH battery pack is discharged and the AC adapter is not available. Typical lifetime of the alkaline battery pack is twenty hours of normal use (less if you use the backlight frequently, use the optional /SA or /ADSL features heavily, or work in very cold weather). The alkaline battery pack is installed the same way as the NiMH battery pack.

*Note: The battery holder has protection against accidental charging of alkaline batteries.* 

### System Reset

There could be situations were the batteries run down and the unit will not power up. Use this procedure to reset the unit:

- 1. Charge the internal battery pack or use the "AA" battery pack with new batteries.
- 2. Press and hold the  $(\mathbb{R})$  key for 10 seconds.
- 3. Release the () key, and press again for 1 second.
- 4. Files will appear loading on the screen after about 20 seconds.
- 5. When the main screen appears, the unit is ready to use.

3M<sup>™</sup> Dynatel<sup>™</sup> Advanced Modular System 965AMS

**Specifications** 

### **Test Leads**

The 965AMS tester comes with a Red/Black test lead pair, a Blue/Yellow test lead pair, and a separate Green test lead. The Red/Black and Green test leads are used for most measurements. The Blue/Yellow lead pair is used with some TDR modes (not in the 965AMS-B) and RFL. The shorting "strap" that comes with the unit is used with RFL. Keep the test leads clean and dry at all times to insure best accuracy of the measurements. Use soap and water to clean them if necessary.

 $( \blacklozenge )$ 

**Specifications** 

# **Specifications**

### **Electrical Specifications**

| Functions                                                      | Range                                                                                                    | Resolution                                                 | Accuracy                                                                                                    |
|----------------------------------------------------------------|----------------------------------------------------------------------------------------------------|------------------------------------------------------------|----------------------------------------------------------------------------------------------------|
| Voltage (DC)                                                   | 0 to 99.9 V<br>100 to 300 V                                                                                                    | 0.1 V<br>1 V                                               | 1% ± 0.5 V<br>3%                                                                                                    |
| <b>Voltage (AC)</b><br>Meter resistance<br>100 k or 1 m        | 0 to 99.9 V<br>100 to 250 V                                                                                                    | 0.1 V<br>1 V                                               | 1% ± 0.5 V<br>3%                                                                                                    |
| <b>Current</b><br>Shunt resistance                             | 0 to 59.9 mA<br>60 to 110 mA<br>430 Ω                                                                                                    | 0.1 mA<br>0.1 mA                                           | 1% ± 0.3 mA<br>2%                                                                                                    |
| Resistance<br>With CO voltage                                  | 0 to 9999 Ω<br>0 to 9999 Ω<br>10 k to 99.9 kΩ<br>100 k to 99.9 kΩ<br>1 M to 9.9 MΩ<br>10 M to 99 MΩ<br>100 M to 990 MΩ                                        | 1 Ω<br>1 Ω<br>0.1 kΩ<br>1 kΩ<br>10 kΩ<br>0.1 MΩ<br>1 MΩ    | $ \begin{array}{l} 1\% \pm 5 \Omega \\ 1\% \pm 50 \Omega \\ 1\% \\ 3\% \\ 3\% \\ 5\% \\ 10\% \end{array} $                                                            |
| <b>Opens</b> (no noise)                                        | 0 to 3,000 ft<br>(0 to 1,000 m)<br>3,000 to 10,000 ft<br>(1 km to 3 km)<br>10,000 to 50,000 ft<br>(3 km to 15 km)<br>50,000 to 100,000 ft<br>(15 km to 30 km) | 1 ft (1 m)<br>1 ft (1 m)<br>10 ft (10 m)<br>100 ft (100 m) | 1% ± 3 ft (1 m)<br>3%<br>5%<br>10%                                                                                                    |
| <b>RFL</b><br>Fault range<br>Resistance to<br>Fault (no noise) | 0 to 20 MΩ<br>0 to 99.99 Ω<br>100 to 999.9 Ω<br>1 k to 3 kΩ                                                                                                   | <br>RTS 0.01 Ω<br>RTS 0.1 Ω<br>RTS 1.0 Ω                   | $\begin{array}{c} \\ 0.1\% \text{ of RTS } \pm 0.01 \ \Omega^1 \\ 0.2\% \text{ of RTS } \pm 0.01 \ \Omega^1 \\ 1.0\% \text{ of RTS } \pm 0.01 \ \Omega^1 \end{array}$ |
| Wet section test<br>Loop resistance<br>Resistive balance       | 0 to 7 kΩ<br>0 to 3.5 kΩ                                                                                                    |                                                            | <u> </u>                                                                                                    |
| Loop resistance                                                | 0 to 99.9 Ω<br>100 to 999.9 Ω<br>1000 to 7000 Ω                                                                                                    | 0.01 Ω<br>0.1 Ω<br>1 Ω                                     | $\begin{array}{l} 0.1\% \pm 0.01 \ \Omega \\ 0.2\% \pm 0.01 \ \Omega \\ 1.0\% \pm 0.01 \ \Omega \end{array}$                                                          |
| Resistance difference                                          | 0 to 99.99 Ω                                                                                                    | 0.01 Ω                                                     | 1% of loop resistance $\pm 0.01 \Omega$                                                                                                    |

( )

**Note:** <sup>1</sup>All resistance to fault measurement accuracies have an added factor of  $(2x10^{8}) R_{f}$  ohms  $(R_{f}$ =fault resistance in ohms)

(lackspace)

Dynatel 965AMS-BT indd 174

 $(\mathbf{O})$ 

 $(\mathbf{\Phi})$ 

**Specifications** 

### **Electrical Specifications**

| Functions                                        | Range                                                                                                    | Resolution                          | Accuracy                        |
|--------------------------------------------------|----------------------------------------------------------------------------------------------------|-------------------------------------|---------------------------------|
| <b>Tone output</b><br>ID tone<br>Precision tone- | 200 to 1000 Hz,<br>fixed level<br>200 to 9999 Hz,                                                                                                    | 8 volt peak to peak<br>1 Hz, 0.1 dB | +1 Hz<br>1% Hz, 0.2 dB          |
| 600 Ω Zout                                       | -20 to +1 dBm<br>10 k to 19.99 kHz,<br>-20 to +1 dBm                                                                                                    | 1 Hz, 0.1 dB                        | 2% Hz, 1 dB                     |
| Ringers                                          | 0.0 to 4.0 ringer<br>0 to 2000 nF                                                                                                    | 0.1 ringer<br>10 nF                 |                                 |
| Load coil count                                  | 0 to 5                                                                                                    | 1                                   | ±1 load coil                    |
| Ground resistance                                | 5 to 500 Ω                                                                                                    | 1Ω                                  | 1% ± 1 Ω                        |
| Ohms/distance<br>calculator                      | 0-9999 Ω<br>0-99999 ft (0-30 km)                                                                                                    | 0.01<br>1 ft (0.1 m)                |                                 |
| <b>TDR</b><br>Ranges                             | 100 ft, 200 ft,<br>500 ft, 1,000 ft,<br>2,000 ft, 5,000 ft,<br>10,000 ft, 20,000 ft,<br>30,000 ft (30 m, 60 m,<br>150 m, 300 m, 600 m,<br>1.5 km, 3km, 6 km,<br>10 km) | 1 ft (1 m)<br>5 nS, 34 nS, 135 nS,  | *<br>0.3% range<br>Fixed values |
| Velocity input                                   | 0.50 to 0.99<br>(150 to 299 m/µs)                                                                                                    |                                     | _                               |
| Modes                                            | Single trace, dual<br>trace, differential,<br>memory, crosstalk,<br>peak, memory diff.                                                                                 | _                                   | _                               |
| Loss (and frequency)                             | -40 to +10 dBm, 200                                                                                                    | 0.1 dB, 1 Hz,                       | ±0.5 dB, 2 Hz                   |
| With 600 $\Omega$ Zin                            | -40 to +10 dBm, 3000                                                                                                    | 0.1 dB, 10 Hz                       | ±0.5 dB, 10 Hz                  |
|                                                  | -40 to +10 dBm, 10 k<br>to 19.9 kHz                                                                                                    | 1 dB, 10 Hz                         | ±1 dB, 20 Hz                    |

( )

۲

175

 $\bigcirc$ 

#### **Specifications**

*3M™ Dynatel™ Advanced Modular System 965AMS* 

### **Electrical Specifications**

| Functions                                                                  | Range                                                                                                    | Resolution                    | Accuracy                                   |
|----------------------------------------------------------------------------|----------------------------------------------------------------------------------------------------|-------------------------------|--------------------------------------------|
| <b>Noise metallic</b><br>600 ΩZin C and<br>psophometric                    | 0 to 50 dBrnc (-90 to<br>-40 dBm0p)                                                                                  | 1 dB                          | ±2 dB                                      |
| <b>Noise to ground</b><br>600 ΩZin                                         | 40 to 100 dBrnc<br>(-50 to 10 dBm0p)                                                                                 | 1 dB                          | ±2 dB                                      |
| Longitudinal balance                                                       | 0 to 85 dB                                                                                                    | 1 dB                          | ±2 dB                                      |
| Dial mode                                                                  | DTMF, pulse                                                                                                    | Standard                      | Standard                                   |
| <b>Caller ID</b> (U.S. and<br>Canada only)<br>Carrier level                | Date, time,<br>number, name<br>-4 to –32 dBm                                                                         | —<br>1 dBm                    | ±2 dBm                                     |
| Short range wideband s                                                     | specifications (without S                                                                                            | A option)                     |                                            |
| Wideband loss                                                              | -50 to +2 dBm,                                                                                                    | 0.1 dB, 100 Hz                | ±2 dB, 1% Hz                               |
| Wideband tone output–100,135 $\Omega$<br>Zout                              | 0 dBm, 20 k to<br>2.2 MHz                                                                                            | 1 kHz                         | ±+1 dB                                     |
| SA wideband specificat                                                     | ions (with SA option)                                                                                                |                               |                                            |
| Wideband loss 100, 135 $\Omega$ Zin                                        | -85 to +5 dBm,<br>20 kHz to 2.2 MHz                                                                                  | 0.1 dB, 100 Hz                | ±1 dB, 1% Hz                               |
| Wideband noise metall                                                      | ic                                                                                                    |                               |                                            |
| 100, 135 Ω Zin<br>E, F, G & G2 filters                                     | E filter 10-90 dBm<br>F filter 20-90 dBm<br>G filter 30-90 dBm                                                       | 1 dB<br>1 dB<br>1 dB          | ±2 dB<br>±2 dB<br>±2 dB                    |
| Wideband spectral ana                                                      | lysis                                                                                                    |                               |                                            |
| 100, 135 Ω Zin<br>Dynamic range<br>Wideband tone output<br>–100,135 Ω Zout | 10 kHz to 2.2 MHz<br>-90 dBm to +10 dBm<br>0 dBm, 20 kHz to<br>2.2 MHz                                               | 0.5% of span<br>1 dB<br>1 kHz | 1%<br>±1 dB<br>±0.1% frequency<br>±0.5 kHz |
| Impulse noise counting                                                     |                                                                                                    |                               |                                            |
| Counting interval                                                          | 1-60 minutes                                                                                                    | 1 minute                      | ±5%                                        |
| Threshold                                                                  | Lower limits: 30<br>dBrnC & E<br>40 dBrnF<br>50 dBrnG<br>100 dBrn upper limit<br>All 30 dB higher for N<br>to Ground | 1 dB                          | ±1 dB (typical)                            |
| Count capacity                                                             | 9999                                                                                                    | 1                             | _                                          |
|                                                                            |                                                                                                    |                               |                                            |

( )

۲

176

 $\bigcirc$ 

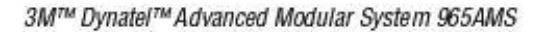

#### Replacement Items

### **Electrical Specifications**

| Functions                                                 | Range                                         | Resolution                                                                                        | Accuracy      |
|-----------------------------------------------------------|-----------------------------------------------|---------------------------------------------------------------------------------------------------|---------------|
| Filters:<br>C, E, F, G, G2<br>and Psophometric<br>for OUS | E filter<br>F filter<br>G filter<br>G2 filter | 300 Hz – 3400 Hz<br>1 kHz – 50 kHz<br>4.9 kHz – 245 kHz<br>20 kHz – 1.1 MHz –<br>20 kHz – 2.2 MHz | - 3 dB points |
| Stored results<br>(All Results)                           | 100 results total of all<br>types maximum     |                                                                                                   |               |

٢

### **General Specifications**

| Drop test                                                                                                    | Survives 3 ft (1 m) drop onto concrete, (survives 5 ft drop<br>onto concrete with soft case) using ASTM D4169 assurance<br>level I method 5276                                                                                                    |
|----------------------------------------------------------------------------------------------------|----------------------------------------------------------------------------------------------------|
| Vibration                                                                                                    | Meets Mil 810F method 514.5                                                                                                    |
| Water, dust and chemical proof                                                                                                    | Meets IP65 per IEC 529(1989) for rain and dust<br>Immersion test IP67 0.15 m deep                                                                                                    |
| Emissions<br>USA<br>FCC ID: T52965AMSBT                                                                                                    | Standards meet FCC part 15, class A: Digital Devices for the<br>US, and EN55022 (radiated emissions).<br>This device complies with Part 15 of the FCC Rules.<br>Operation is subject to the following two Conditions: (1) this<br>device may not cause harmful interference, and (2) this<br>device must accept any interference received, including<br>interference that may cause undesired operation.<br>Warning: Modification of this device without the permission of the<br>manufacturer could void the user's right to operate it under the<br>rules and regulations of the FCC. |
| Canada<br>IC:458D-965AMSBT                                                                                                    | This Class B digital apparatus complies with Canadian<br>ICES-003.<br>Cet appareil numériqué de la class B est conformé à la norme<br>NMB-003 du Canada                                                                                                    |
| Built to ISO9001/2000<br>certification for manufacturing<br>facilities and TL 9000 compliant<br>Built to ANSI/IPC A610-C<br>manufacturing standards |                                                                                                    |
| Battery                                                                                                    | Rechargeable battery pack or alkaline,<br>9 hours typical use (50% on/off measures voltage)                                                                                                    |
| Display                                                                                                    | 4.1" x 3.1"(104 x 79 mm), 320 x 240 pixel resolution,<br>high visibility in bright sunlight                                                                                                    |
| 1.00 · 12 · 12 · 12 · 12 · 12 · 12 · 12 ·                                                                                                    |                                                                                                    |

Note: Routine lab calibration is not recommended or required

Troubleshooting

*3M™ Dynatel™ Advanced Modular System 965AMS* 

# **Replacement Items**

You may order replacement items from 3M. Contact 3M Communication Markets Division customer service at 1-800-426-8688 for more information.

 $(\mathbf{\Phi})$ 

| Accessory                 | 3M Part Number |
|---------------------------|----------------|
| NiMH Battery Pack         | 80-6108-6473-0 |
| Red/Black Test Lead*      | 80-6108-6435-9 |
| Blue/Yellow Test Lead*    | 80-6108-6436-7 |
| Green Test Lead *         | 80-6108-6437-5 |
| Red/Black Test Lead**     | 80-6108-6395-5 |
| Blue/Yellow Test Lead * * | 80-6108-6397-1 |
| Green Test Lead**         | 80-6108-6399-7 |
| Ground Strap, alligator   | 80-6109-3830-2 |
| Ground Strap, banana      | 80-6109-3833-6 |
| AC Adapter, 110/220 V     | 80-6113-1617-7 |
| Cig Lighter Adapter       | 80-6109-3281-8 |
| FED - No Pin              | 80-6111-3261-6 |
| FED Bed of Nails          | 80-6111-3262-4 |
| Adapter, Alkaline Battery | 80-6108-6472-2 |
| Serial-to-USB Cable       | 80-6113-1621-9 |

3M<sup>™</sup> Dynatel<sup>™</sup> Advanced Modular System 965AMS

Troubleshooting

# **Troubleshooting**

Many apparent failures with the 965AMS tester can be corrected by simple procedures.

| Symptom                                          | Cause                                          | Solution               |
|--------------------------------------------------|------------------------------------------------|------------------------|
| Unit does not turn on                            | Discharged battery pack.                       | Charge battery pack.   |
|                                                  | NiMH battery pack old.                         | Replace battery pack.  |
| Screen goes blank                                | Battery voltage low.                           | Charge battery pack.   |
| Dark lines across screen                         | Battery voltage low.                           | Charge battery pack.   |
| Error Messages                                   | Battery voltage low.                           | Charge battery pack.   |
| Inaccurate results                               | Battery voltage low.                           | Charge battery pack.   |
|                                                  | Test lead broken.                              | Replace test lead.     |
|                                                  | Improper connections.                          | Check connections.     |
| No results                                       | Test lead broken.                              | Replace test lead.     |
|                                                  | Improper connections.                          | See on-screen hookups. |
| Resistance <999 M $\Omega$ when test leads open. | Test leads dirty.                              | Clean test leads.      |
| Error messages during<br>Self-Calibration.       | Test Leads not shorted properly when prompted. | Check connections.     |
|                                                  | Test leads broken.                             | Check test leads.      |

If the above solutions do not fix the problem, the 965AMS tester may need repair. Please make a note of the conditions when any failure occurred and record any error messages that may have appeared on the screen, then call 3M Telecom Repair Service at 1-800-426-8688 and select option 2 (in the US or Canada), or call your local 3M representative in other countries for further details on repair service.

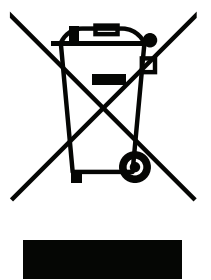

This is the EU symbol for equipment that is covered under the Waste from Electrical and Electronic Equipment (WEEE) directive per CENELEC Specification 5041. It indicates that certain products should not be discarded in the trash, but rather should be recycled. This applies to all electronic pluggable and battery powered products.

3M and Dynatel are trademarks of 3M Company. Bluetooth is a registered trademark of Bluetooth SIG.

#### **Important Notice**

All statements, technical information, and recommendations related to 3M's products are based on information believed to be reliable, but the accuracy or completeness is not guaranteed. Before using this product, you must evaluate it and determine if it is suitable for your intended application. You assume all risks and liability associated with such use. Any statements related to the product which are not contained in 3M's current publications, or any contrary statements contained on your purchase order shall have no force or effect unless expressly agreed upon, in writing, by an authorized officer of 3M.

Warranty; Limited Remedy; Limited Liability. This product will be free from defects in material and manufacture for a period of one (1) year from the time of purchase. 3M MAKES NO OTHER WARRANTIES INCLUDING, BUT NOT LIMITED TO, ANY IMPLIED WARRANTY OF MERCHANTABILITY OR FITNESS FOR A PARTICULAR PURPOSE. If this product is defective within the warranty period stated above, your exclusive remedy shall be, at 3M's option, to replace or repair the 3M product or refund the purchase price of the 3M product. Except where prohibited by law, 3M will not be liable for any indirect, special, incidental or consequential loss or damage arising from this 3M product, regardless of the legal theory asserted.

### **3**M

#### **Communications Markets Division** 6801 River Place Blvd. Austin, TX 78726-9000 www.3M.com/telecommunications

 $\textcircled{\black}$ 

Printed on 50% recycled paper with 10% post-consumer

Litho in USA © 3M 2005 78-8135-5011-4